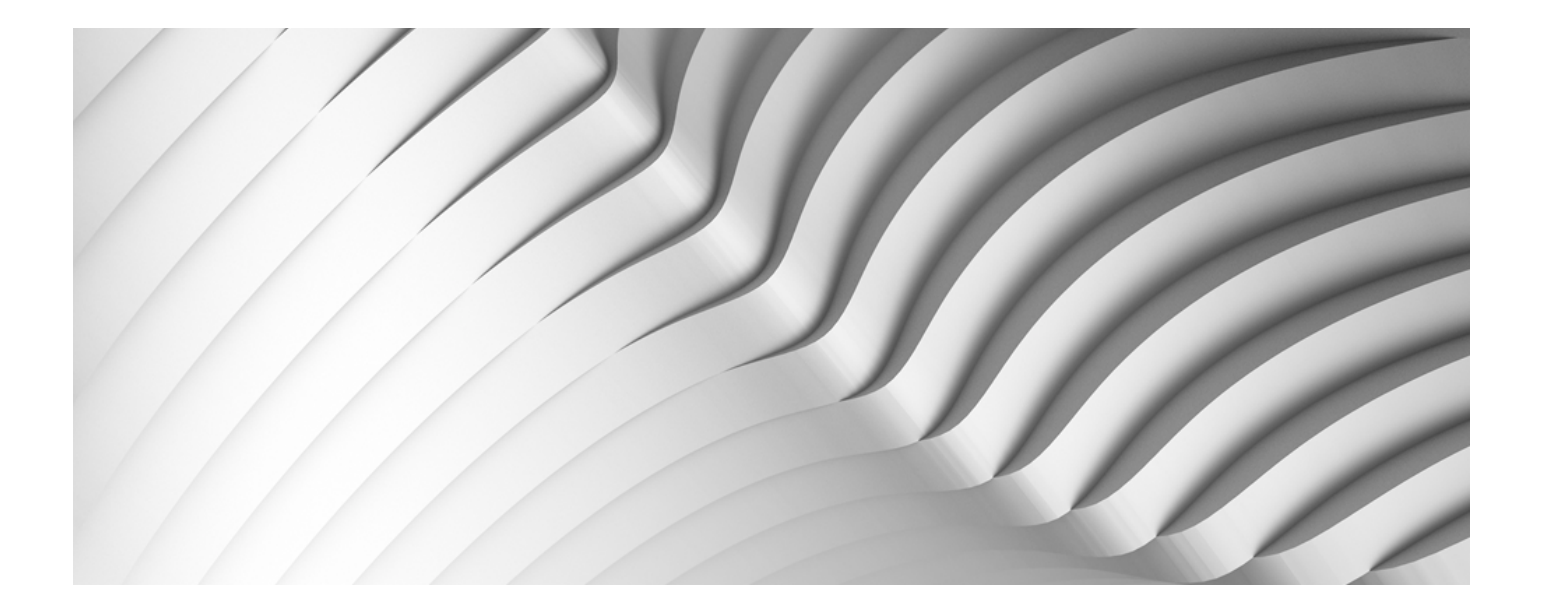

# SECURE CONNECT

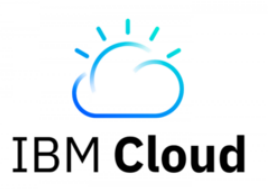

Configuration Guide for The Classic Infrastructure on IBM Cloud

June 2024

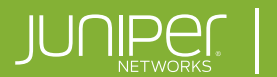

Driven by Experience

## Contents

| What Is Juniper Secure Connect?                                         |   |
|-------------------------------------------------------------------------|---|
| Benefits of Juniper Secure Connect                                      | 2 |
| Deployment Scenario for Juniper Secure Connect                          | 3 |
| Preparing the vSRX for Juniper Secure Connect Configuration using J-Web |   |
| Check Secure Connect Licenses Using J-Web                               | 5 |
| Enable Port Traffic for IKE and ESP Protocols Using J-Web               | 6 |
| Generate a Device Certificate using J-Web                               |   |
| Enable Device Certificate for Web Management Access Using J-WEB         |   |
| Configure Dedicated HTTPS access Using J-Web                            |   |
| Configure Juniper Secure Connect with Local Authentication Using J-Web  |   |
| Preparing the vSRX for Juniper Secure Connect Configuration using CLI   |   |
| Check Secure Connect Licenses Using CLI                                 |   |
| Enable Port Traffic for IKE and ESP Protocols Using CLI                 |   |
| Generate a Device Certificate Using CLI                                 |   |
| Enable Device Certificate for Web Management Access Using CLI           |   |
| Configure Dedicated HTTPS access Using CLI                              |   |
| Configure Juniper Secure Connect with Local Authentication Using CLI    |   |
| Installing Juniper Secure Connect Client (MacOS)                        |   |
| Establishing a Connection from Juniper Secure Connect Client (MacOS)    |   |
| Installing Juniper Secure Connect Client (Windows)                      |   |
| Establishing a Connection from Juniper Secure Connect Client (Windows)  |   |
| Monitoring Remote Sessions on the vSRX                                  |   |
| Check Junos OS Logs                                                     |   |
| Check Juniper Secure Connect Application Logs                           |   |
| Windows                                                                 |   |
| MacOS                                                                   |   |
| Android                                                                 |   |
| iOS                                                                     |   |
| Recent Knowledge Base Articles                                          |   |
| Helpful Links                                                           |   |
|                                                                         |   |

## What Is Juniper Secure Connect?

Juniper Secure Connect is a client-based SSL-VPN application that allows you to securely connect and access protected resources on your network. This application, when combined with the vSRX, helps organizations quickly achieve dynamic, flexible, and adaptable connectivity from devices anywhere across the globe. Juniper Secure Connect extends visibility and enforcement from client to cloud using secure VPN connections.

Juniper Secure Connect solution includes:

**vSRX Firewall**—Serves as an entry and exit point for communication between users with Juniper Secure Connect and the protected resources on the corporate network or in the cloud.

Juniper Secure Connect application—Secures connectivity between the protected resources and the host clients running Microsoft Windows, Apple macOS and iOS/iPadOS, and Android operating systems. The Juniper Secure Connect application connects through a VPN tunnel to the vSRX Series firewall to gain access to the protected resources in the network.

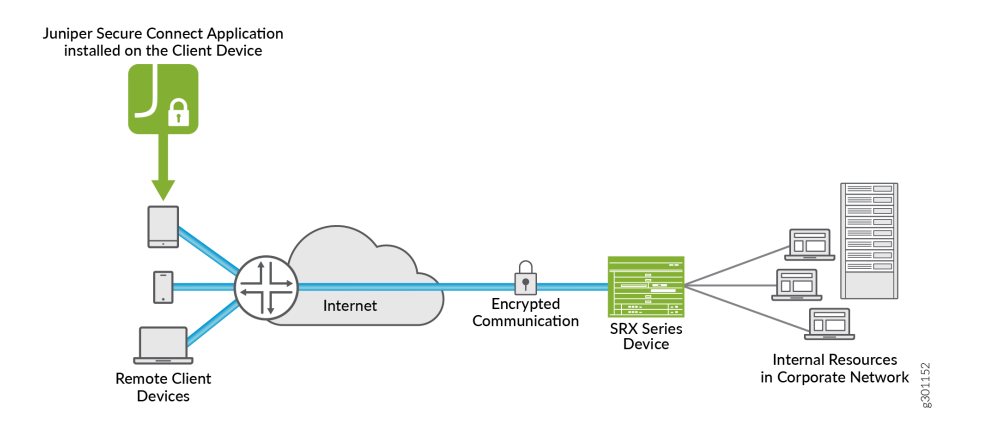

### BENEFITS OF JUNIPER SECURE CONNECT

- Secure remote access from anywhere with VPN
- Simple user experience
- Easy management of remote clients, policies, and VPN events from a single console

(using J-Web or Security Director Cloud)

### DEPLOYMENT SCENARIO FOR JUNIPER SECURE CONNECT

For traffic to flow correctly, you can either include a route in the protected network for the IP address that you assign to the clients directs to the vSRX or NAT all client traffic coming into the protected networks.

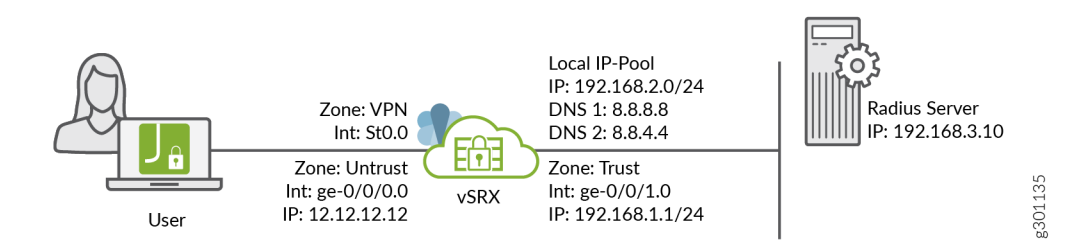

Click here for more deployment scenarios.

## Preparing the vSRX for Juniper Secure Connect Configuration using J-Web

This section is intended to guide users on configuring Juniper Secure Connect on the vSRX in the IBM Cloud Classic Infrastructure using the Graphical User interface (J-Web)

Listed below is the step-by-step procedure on how to prepare the vSRX, and helpful links that will answer the most common questions when configuring Juniper Secure Connect.

**NOTE**: All vSRX versions **23.2R2-S1** and under have been provisioned with J-Web access disabled due to security vulnerabilities explained in detail under the following article **JSA72300** 

Starting in **23.4R1-S2** the above JSA has been fixed and the vSRX will not face vulnerabilities while enabling web access to proceed with setting up Secure Connect as it is required for remote session connection to get established.

Before you proceed with enabling web-management access to the vSRX device make sure you are aware of your code version and the vulnerabilities mentioned above.

Using the command line prompt connected utilizing the root user via SHH or Telnet, execute the following command enable web-management:

```
root@vSRX:~ # cli
root@vSRX > edit
Entering configuration mode
The configuration has been changed but not committed
[edit]
root@vSRX# activate system services web-management
[edit]
root@vSRX# commit and-quit
commit complete
```

commit complete Exiting configuration mode

- 1. Check Secure Connect License Using J-Web
- 2. Enable Port Traffic for IKE And ESP Protocols Using J-Web
- 3. Generate a Device Certificate Using J-Web
- 4. Enable Device Certificate for Web Management Access Using J-Web
- 5. Configure Dedicated HTTPS Access Using J-Web
- 1. Configure Juniper Secure Connect With Local Authentication Using J-Web

## CHECK SECURE CONNECT LICENSES USING J-WEB

This guide was created using a vSRX with version code 23.2R2.

In the J-Web side pane, navigate to Device Administration > License Management

| * |                         |        | Device          | Administration /         | License | Manageme | nt                      |                                                        |                                                | 9              | Add Device to Juniper<br>Security Director Cloud | cicd-gw75-vSRX<br>VSRX | Commit ~ | R | Ę |
|---|-------------------------|--------|-----------------|--------------------------|---------|----------|-------------------------|--------------------------------------------------------|------------------------------------------------|----------------|--------------------------------------------------|------------------------|----------|---|---|
| × | Basic Settings          |        | Lie             | cense l                  | Mai     | nage     | men                     | <b>t</b> 🕐                                             |                                                |                |                                                  |                        |          |   |   |
| ~ | Users & Roles           | >      |                 |                          |         |          |                         |                                                        |                                                |                |                                                  |                        |          |   |   |
| 0 | Certificate Manage      | $\sim$ | Featu           | ire Summary              | ,       |          |                         |                                                        |                                                |                |                                                  |                        |          |   |   |
| 8 | Certificates            |        |                 |                          |         |          |                         | Lineare                                                | Linner                                         |                |                                                  |                        |          |   |   |
|   | Certificate Authority G |        | Featu           | ire                      | Used    | is Lic   | talled                  | Needed                                                 | Expires on                                     |                |                                                  |                        |          |   |   |
|   | License Management      |        | Virtua          | I Appliance              | 1       | 1        |                         | 0                                                      | 2025-10-01                                     |                |                                                  |                        |          |   |   |
| ÷ | Security Package Man    |        | remot<br>ipsec- | e-access-<br>-vpn-client | 0       | 2        |                         | 0                                                      | Permanent                                      |                |                                                  |                        |          |   |   |
|   | ATP Management          | >      | junipe          | e-access-<br>er-std      | 0       | 502      | 2                       | 0                                                      | 2025-11-01                                     |                |                                                  |                        |          |   |   |
| 9 | Operations              | >      | VCPL            | J number scale           | 6       | 6        |                         | 0                                                      | 2025-10-01                                     |                |                                                  |                        |          |   |   |
| A | Software Management     | >      |                 |                          |         |          |                         |                                                        |                                                |                |                                                  |                        |          |   |   |
| - | Configuration Manage    | >      | Insta           | Iled Licenses            | 8       |          |                         |                                                        |                                                |                |                                                  |                        |          |   |   |
|   | Alarm Management        | >      |                 | dd Dolete                |         | viste    | Ladata Tidal            | Diselas Ke                                             | Download K                                     | -              |                                                  |                        |          |   |   |
|   | RPM                     | >      |                 | ou Delete                |         | poare    | Opdate mail             | Enabled                                                | ys Cownidad Ki                                 | oys            |                                                  |                        |          |   |   |
|   | Tools                   | >      |                 | ID                       | State   | Version  | Group                   | Features                                               | Expiration                                     | 1              |                                                  |                        |          |   |   |
|   | Reset Configuration     |        |                 | E20220531002             | valid   | 4        | No group                | Virtual<br>Appliance -<br>Virtual<br>Appliance         | date-based<br>2022-05-31<br>2025-10-01         | 1,<br>1 -<br>1 |                                                  |                        |          |   |   |
|   |                         |        |                 |                          |         |          | intormation             | VCPU Scal<br>VCPU num<br>scale                         | e - date-based<br>ber 2022-05-31<br>2025-10-01 | 1,<br>1 -<br>1 |                                                  |                        |          |   |   |
|   |                         |        |                 | E20240327001             | valid   | 4        | No group<br>information | remote-acc<br>juniper-std<br>remote-acc<br>juniper-std | ess-<br>2024-03-27<br>2025-11-01               | 1,<br>7 -<br>1 |                                                  |                        |          |   |   |
|   |                         |        |                 | E20240327002             | valid   | 4        | No group<br>information | remote-acc<br>juniper-std<br>remote-acc<br>juniper-std | ess-<br>2024-03-27<br>2025-11-01               | 1,<br>7 -<br>1 |                                                  |                        |          |   |   |
|   |                         |        |                 | E20240327003             | valid   | 4        | No group<br>information | remote-acc<br>juniper-std<br>remote-acc<br>juniper-std | ess-<br>2024-03-27<br>2025-11-01               | 1,<br>7 -<br>1 |                                                  |                        |          |   |   |
|   |                         |        |                 | E20240327004             | valid   | 4        | No group<br>information | remote-acc<br>juniper-std<br>remote-acc<br>juniper-std | ess-<br>2024-03-27<br>2025-11-01               | 1,<br>7 -<br>1 |                                                  |                        |          |   |   |
|   |                         |        |                 |                          |         |          |                         | remote-acc                                             | 000-                                           |                |                                                  |                        |          |   |   |

Note: All vSRX firewalls will come with two built-in remote-access concurrent connections.

If you need to order additional remote access VPN user licenses for the Juniper vSRX you may purchase either as part of your IBM Cloud Gateway order or by adding to an existing IBM Cloud Juniper Gateway. The licenses support 50 users per license, and you can order up to 10 licenses. They will be automatically added to the existing vSRX instance when the purchase is complete.

To order your new licenses from your IBM Cloud Portal, visit the following link for more details. https://cloud.ibm.com/docs/vsrx?topic=vsrx-getting-started#choosing-license

To check your existing purchased licenses, visit the following link for more details.

https://cloud.ibm.com/docs/vsrx?topic=vsrx-vsrx-licenses

# ENABLE PORT TRAFFIC FOR IKE AND ESP PROTOCOLS USING J-WEB

After configuring the following firewall filters, the specified ports will be allowed to communicate to the external interface of the vSRX, in our case will be the remote users connecting over SSL-VPN.

In the J-Web side pane, navigate to **Network > Firewall Filters / IPV4** and click on 'PROTECT-IN' filter.

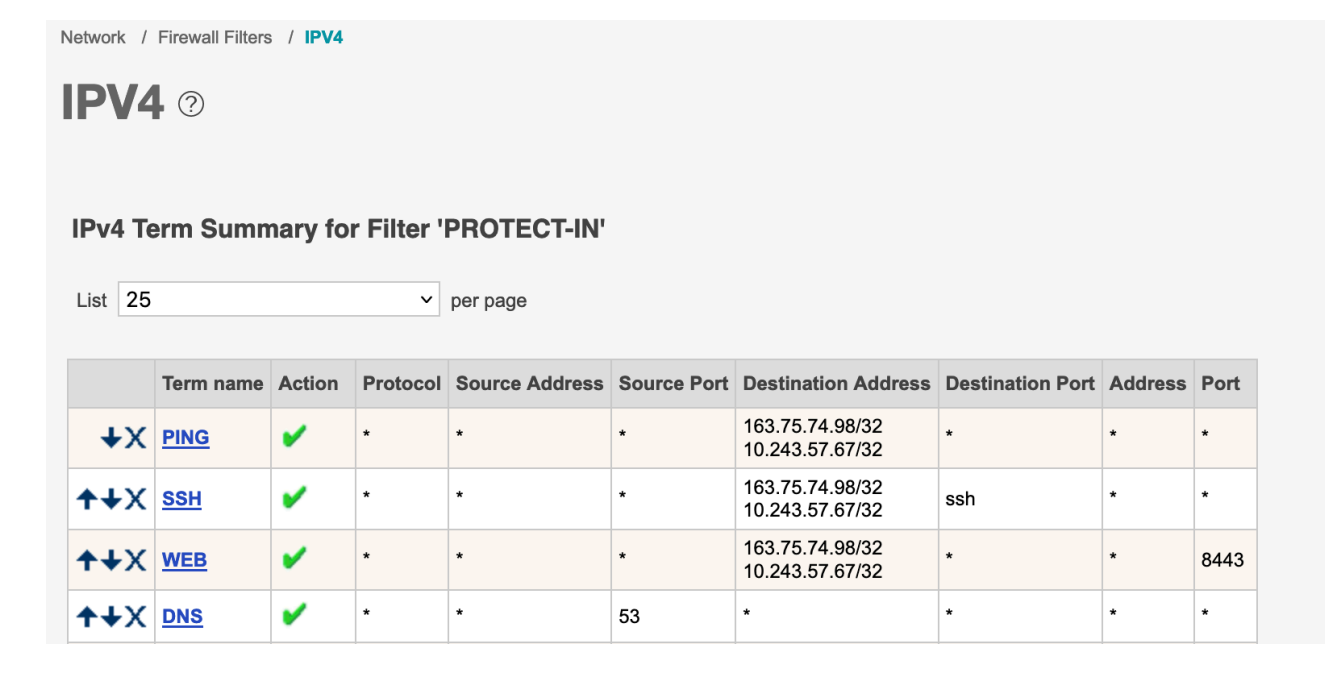

At the bottom of the screen, you will find an area where you can add new IPv4 terms to the 'PROTECT-IN' filter.

#### 1. Create filter for ESP

Type ESP under the term mane and hit the Add button.

| Add New IPv4 Term |                         |     | Search                     |        |
|-------------------|-------------------------|-----|----------------------------|--------|
| Term name         | ESP                     |     | IPv4 Term name             |        |
|                   | After Final IPv4 Term ? |     |                            | ?      |
| Location          | O After IPv4 Term PING  | ~ ? | Number of Items to Display | 25 ~ ? |
|                   | O Before IPv4 Term PING | ~ ? | ОК                         |        |
| Add               |                         |     |                            |        |

Once you add the new term to the filter you will see it under the table. Click the new tern ESP and define the acceptance criteria.

Select **Match Network** at the upper tab menu and select **esp** protocol by expanding the predefined protocol dropdown.

| Network / Firewall Filters / IPV4                                                                  |                                                                                                    | 5 | Add D<br>Secur |
|----------------------------------------------------------------------------------------------------|----------------------------------------------------------------------------------------------------|---|----------------|
| <b>IPV4</b> ⑦                                                                                      |                                                                                                    |   |                |
|                                                                                                    |                                                                                                    |   |                |
| Match Source Match Destination                                                                     | Match Source or Destination Match Interface Match Network Action                                                                                                    |   |                |
| Specify the criteria for this firewall term which<br>on the 'Action' tab above to define what happ | h must be matched. Some options below allow the inverse to be matched. Check the 'Except' checkbox above the criteria that you wish to reverse. Click pens when the firewall criteria for this firewall term is matched.                                                                                                    |   |                |
| Matala Daalast and Matanada                                                                        |                                                                                                    |   |                |
| Match Packet and Network                                                                           |                                                                                                    |   |                |
| First Fragment ?                                                                                   |                                                                                                    |   |                |
| Is Fragment ?                                                                                      |                                                                                                    |   |                |
| Fragment Flags ?                                                                                   |                                                                                                    |   |                |
| TCP Established ?                                                                                  |                                                                                                    |   |                |
| TCP Initial ?                                                                                      |                                                                                                    |   |                |
| TCP Flags ?                                                                                        |                                                                                                    |   |                |
| Protocol                                                                                           | Except [7]                                                                                                    |   |                |
|                                                                                                    | esp                                                                                                    |   |                |
|                                                                                                    |                                                                                                    |   |                |
|                                                                                                    | PSD Y gr                                                                                                    |   |                |
|                                                                                                    | un in in its second second sec |   |                |
|                                                                                                    | Add Delete                                                                                                    |   |                |
| ■ ICMP Type ?                                                                                      |                                                                                                    |   |                |
| ICMP Code                                                                                          |                                                                                                    |   |                |
| Fragment Offset ?                                                                                  |                                                                                                    |   |                |
| Precedence ?                                                                                       |                                                                                                    |   |                |
| DSCP ?                                                                                             |                                                                                                    |   |                |
| TTL ?                                                                                              |                                                                                                    |   |                |
| Packet Length ?                                                                                    |                                                                                                    |   |                |
| TIP Options                                                                                        |                                                                                                    |   |                |
| IP Options ?                                                                                       |                                                                                                    |   |                |
| I GEC EGF GFI [                                                                                    |                                                                                                    |   |                |

Click the Add button and then click on Action at the upper tab menu.

Define Action to accept traffic and then enable the log knob to save all protocol handshake activity.

| Network / Firewall F  | ters / IPV4                                                                                                    |
|-----------------------|----------------------------------------------------------------------------------------------------|
| <b>IPV4</b> ⑦         |                                                                                                    |
|                       |                                                                                                    |
| Match Source          | Match Destination         Match Interface         Match Network         Action                                                                                       |
| Specify the actions t | at will take place if the match criteria for this term are met. Define what match criteria must be met for this action to occur by clicking on the other tabs above. |
| Action                |                                                                                                    |
| O Nothing             | 7                                                                                                    |
| Accept                | ?                                                                                                    |
| O Discard             | Accounting     ?                                                                                                    |
| 0                     | Reason                                                                                                    |
| O Reject              |                                                                                                    |
| O Next Term           | 7                                                                                                    |
| O Routing Instan      | 7                                                                                                    |
| Other Actions         |                                                                                                    |
| Forwarding Class      | ✓                                                                                                    |
| Count ?               |                                                                                                    |
| Virtual Channel ?     |                                                                                                    |
| Log ?                 |                                                                                                    |
| Syslog ?              |                                                                                                    |
| Port Mirror ?         |                                                                                                    |
| Loss Priority ?       | ✓                                                                                                    |
|                       |                                                                                                    |
|                       | OK Cancel                                                                                                    |
|                       |                                                                                                    |
|                       |                                                                                                    |
|                       |                                                                                                    |
|                       |                                                                                                    |

Hit **OK** and then commit the Configuration.

#### 2. Create filter for IKE-500

Navigate back to Network > Firewall Filters / IPV4 and click on 'PROTECT-IN' filter.

Type **IKE-500** under the term mane and hit the **Add** button.

| Add New IPv4 Term |                       |            |     |  |  |  |  |
|-------------------|-----------------------|------------|-----|--|--|--|--|
| Term name         | IKE-500               |            |     |  |  |  |  |
|                   | After Final IPv4 Term | n <b>?</b> |     |  |  |  |  |
| Location          | O After IPv4 Term     | PING       | ~ ? |  |  |  |  |
|                   | O Before IPv4 Term    | PING       | ~ ? |  |  |  |  |
| Add               |                       |            |     |  |  |  |  |

Once you add the new term to the filter you will see it under the table. Click the new term IKE-500 and define the acceptance criteria.

Select **Match Source or Destination** at the upper tab menu and expand port and type 500 and hit **OK**.

| Network / Firewall Filters / IPV4                                                                  |                                                                                                    |
|----------------------------------------------------------------------------------------------------|----------------------------------------------------------------------------------------------------|
| <b>IPV4</b> ⑦                                                                                      |                                                                                                    |
|                                                                                                    |                                                                                                    |
| Match Source Match Destination                                                                     | Match Source or Destination Match Interface Match Network Action                                                                                                    |
| Specify the criteria for this firewall term which<br>on the 'Action' tab above to define what happ | I must be matched. Some options below allow the inverse to be matched. Check the 'Except' checkbox above the criteria that you wish to reverse. Click<br>ens when the frewall criteria for this frewall term is matched. |
|                                                                                                    |                                                                                                    |
| Match Source or Destination                                                                        |                                                                                                    |
| + Address ?                                                                                        |                                                                                                    |
| Prefix List ?                                                                                      |                                                                                                    |
| Port ?                                                                                             | Except 2                                                                                                    |
|                                                                                                    | 500                                                                                                    |
|                                                                                                    |                                                                                                    |
|                                                                                                    |                                                                                                    |
|                                                                                                    | 0t                                                                                                    |
|                                                                                                    | Add Delete                                                                                                    |
|                                                                                                    |                                                                                                    |
|                                                                                                    | OK Cancel                                                                                                    |
| -                                                                                                  |                                                                                                    |

Select **Match Network** at the upper tab menu and select **UDP** protocol by expanding the predefined protocol dropdown.

| Match Source                                      | Match Destination                                           | $\checkmark$   | atch Network Action                                                                               |
|---------------------------------------------------|-------------------------------------------------------------|----------------|---------------------------------------------------------------------------------------------------|
| Specify the criteria fo<br>on the 'Action' tab ab | or this firewall term which n<br>bove to define what happer | ah<br>dstopts  | to be matched. Check the 'Except' checkbox above the criteria that you wish to reverse. Click ed. |
|                                                   |                                                             | egp            |                                                                                                   |
| Match Packet                                      | and Network                                                 | esp            |                                                                                                   |
| Match Facket a                                    |                                                             | fragment       |                                                                                                   |
|                                                   |                                                             | gre            |                                                                                                   |
| First Fragment ?                                  |                                                             | hop-by-hop     |                                                                                                   |
| Is Fragment ?                                     |                                                             | icmp           |                                                                                                   |
|                                                   |                                                             | icmp6          |                                                                                                   |
| Fragment Flags ?                                  |                                                             | igmp           |                                                                                                   |
|                                                   |                                                             | ipip           |                                                                                                   |
| TCP Established ?                                 |                                                             | ipv6           |                                                                                                   |
| TCP Initial ?                                     |                                                             | no-next-header |                                                                                                   |
|                                                   |                                                             | ospf           |                                                                                                   |
| TCP Flags ?                                       |                                                             | pim            |                                                                                                   |
|                                                   |                                                             | routing        |                                                                                                   |
| Protocol ?                                        |                                                             | rsvp           |                                                                                                   |
|                                                   |                                                             | sctp           |                                                                                                   |
|                                                   |                                                             | tcp            |                                                                                                   |
|                                                   |                                                             | udp            |                                                                                                   |
|                                                   |                                                             | vrrp           |                                                                                                   |
|                                                   |                                                             |                | ✓ or                                                                                              |
|                                                   |                                                             |                |                                                                                                   |
|                                                   |                                                             |                |                                                                                                   |
|                                                   |                                                             | Add Delete     |                                                                                                   |
| -                                                 |                                                             |                |                                                                                                   |

Click the **Add** button and then click on **Action** at the upper tab menu.

Define Action to accept traffic and then enable the log knob to save all protocol handshake activity.

|                     | Match Destination Match Source or Destination Match Interface Match Network Action                                                                         |              |
|---------------------|----------------------------------------------------------------------------------------------------|--------------|
| Specify the actions | that will take place if the match criteria for this term are met. Define what match criteria must be met for this action to occur by clicking on the other | r tabs above |
| Action              |                                                                                                    |              |
| O Nothing           | 7                                                                                                    |              |
| Accept              | 7                                                                                                    |              |
| O Discard           | 7 Accounting                                                                                                    |              |
|                     | Reason                                                                                                    |              |
| Reject              | 2                                                                                                    |              |
| O Next Term         | 7                                                                                                    |              |
| O Routing Instan    |                                                                                                    |              |
| Forwarding Class    | 7                                                                                                    |              |
| Count ?             |                                                                                                    |              |
| Virtual Channel ?   |                                                                                                    |              |
| Log ?               |                                                                                                    |              |
| Syslog ?            |                                                                                                    |              |
|                     |                                                                                                    |              |
| Port Mirror ?       |                                                                                                    |              |
| Loss Priority ?     |                                                                                                    |              |
| Loss Priority ?     |                                                                                                    |              |

Hit **OK** and then commit the Configuration.

- 3. Create filter for IKE-4500
- 4. Type IKE-4500 under the term mane and hit the **Add** button.

| Add New IF | v4 Term               |      |     |
|------------|-----------------------|------|-----|
| Term name  | IKE-4500              |      |     |
|            | After Final IPv4 Term | ן ?  |     |
| Location   | O After IPv4 Term     | PING | ~ ? |
|            | O Before IPv4 Term    | PING | × ? |
| Add        |                       |      |     |

- 5. Once you add the new term to the filter you will see it under the table. Click the new term IKE-4500 and define the acceptance criteria.
- 6. Select **Match Source or Destination** at the upper tab menu and expand Port and type 4500 and hit **OK**.

| Network / Firewall F                              | ilters / IPV4                                         |                                                                          |                                                 |                    |                 |                         |                                          |
|---------------------------------------------------|-------------------------------------------------------|--------------------------------------------------------------------------|-------------------------------------------------|--------------------|-----------------|-------------------------|------------------------------------------|
| <b>IPV4</b> ?                                     |                                                       |                                                                          |                                                 |                    |                 |                         |                                          |
| Match Source                                      | Match Destination                                     | Match Source or Destination                                              | Match Interface                                 | Match Network      | Action          |                         |                                          |
| Specify the criteria fo<br>on the 'Action' tab ab | r this firewall term which<br>ove to define what happ | n must be matched. Some options<br>ens when the firewall criteria for th | below allow the inver<br>is firewall term is ma | rse to be matched. | Check the 'Exce | ept' checkbox above the | criteria that you wish to reverse. Click |
| Match Source                                      | or Destination                                        |                                                                          |                                                 |                    |                 |                         |                                          |
| + Address ?                                       |                                                       |                                                                          |                                                 |                    |                 |                         |                                          |
| Prefix List ?                                     |                                                       |                                                                          |                                                 |                    |                 |                         |                                          |
| Port ?                                            |                                                       | Except ?                                                                 |                                                 |                    |                 |                         |                                          |
|                                                   |                                                       | 4500                                                                     |                                                 |                    |                 |                         |                                          |
|                                                   |                                                       |                                                                          |                                                 |                    |                 |                         |                                          |
|                                                   |                                                       |                                                                          |                                                 | ✓ or               |                 |                         |                                          |
|                                                   |                                                       | Add Delete                                                               |                                                 |                    |                 |                         |                                          |
|                                                   |                                                       | OK Cancel                                                                |                                                 |                    |                 |                         |                                          |

7. Select **Match Network** at the upper tab menu and select **udp** protocol by expanding the predefined protocol dropdown.

| Network / Firewall Fi                               | ters / IPV4                |                                                                   |                                                          |                            |                |                        |                                       |       |
|-----------------------------------------------------|----------------------------|-------------------------------------------------------------------|----------------------------------------------------------|----------------------------|----------------|------------------------|---------------------------------------|-------|
| <b>IPV4</b> ?                                       |                            |                                                                   |                                                          |                            |                |                        |                                       |       |
| Match Source                                        | Match Destination          | Match Source or Destination                                       | Match Interface                                          | Match Network              | Action         |                        |                                       |       |
| Specify the criteria for<br>on the 'Action' tab abo | this firewall term which r | nust be matched. Some optior<br>ns when the firewall criteria for | ns below allow the invers<br>r this firewall term is mat | se to be matched.<br>ched. | Check the 'Exc | cept' checkbox above t | he criteria that you wish to reverse. | Click |
| Match Packet a                                      | nd Network                 |                                                                   |                                                          |                            |                |                        |                                       |       |
| First Fragment ?                                    |                            |                                                                   |                                                          |                            |                |                        |                                       |       |
| Is Fragment ?                                       |                            |                                                                   |                                                          |                            |                |                        |                                       |       |
| Fragment Flags ?                                    |                            |                                                                   |                                                          |                            |                |                        |                                       |       |
| TCP Established ?                                   |                            |                                                                   |                                                          |                            |                |                        |                                       |       |
| TCP Initial ?                                       |                            |                                                                   |                                                          |                            |                |                        |                                       |       |
| TCP Flags ?                                         |                            |                                                                   |                                                          |                            |                |                        |                                       |       |
| Protocol ?                                          |                            | Except ?                                                          |                                                          |                            |                |                        |                                       |       |
|                                                     |                            | udp                                                               |                                                          |                            |                |                        |                                       |       |
|                                                     |                            |                                                                   |                                                          |                            |                |                        |                                       |       |
|                                                     |                            |                                                                   |                                                          | Ƴ or                       |                |                        |                                       |       |
|                                                     |                            | Add Delete                                                        |                                                          |                            |                |                        |                                       |       |
|                                                     |                            | Delete                                                            |                                                          |                            |                |                        |                                       |       |

| 8. | Click the Add b | outton and then | click on Action | at the upper tab menu. |
|----|-----------------|-----------------|-----------------|------------------------|
|----|-----------------|-----------------|-----------------|------------------------|

| Network / Firewall F   | Network / Firewall Filters / IPV4 |                                                                  |  |  |  |  |  |
|------------------------|-----------------------------------|------------------------------------------------------------------|--|--|--|--|--|
| <b>IPV4</b> ?          |                                   |                                                                  |  |  |  |  |  |
|                        |                                   |                                                                  |  |  |  |  |  |
| Match Source           | Match Destination                 | Match Source or Destination Match Interface Match Network Action |  |  |  |  |  |
| Specify the actions to |                                   |                                                                  |  |  |  |  |  |
| Action                 |                                   |                                                                  |  |  |  |  |  |
| O Nothing              | ?                                 |                                                                  |  |  |  |  |  |
| Accept                 | ?                                 |                                                                  |  |  |  |  |  |
| O Discard              | ? Accounting                      | 2                                                                |  |  |  |  |  |
| O Reject               | Reason                            |                                                                  |  |  |  |  |  |
|                        | 2                                 | ✓                                                                |  |  |  |  |  |
| O Next Term            |                                   |                                                                  |  |  |  |  |  |
| O Routing Instance     | e 🧐 🔹                             |                                                                  |  |  |  |  |  |
| Other Actions          |                                   |                                                                  |  |  |  |  |  |
| Forwarding Class 7     |                                   |                                                                  |  |  |  |  |  |
| Count 7                |                                   |                                                                  |  |  |  |  |  |
| Victual Observal       |                                   |                                                                  |  |  |  |  |  |
|                        |                                   |                                                                  |  |  |  |  |  |
| Svslog ?               |                                   |                                                                  |  |  |  |  |  |
| Port Mirror ?          |                                   |                                                                  |  |  |  |  |  |
| Loss Priority ?        |                                   | ✓                                                                |  |  |  |  |  |
|                        |                                   |                                                                  |  |  |  |  |  |
|                        |                                   | OK Cancel                                                        |  |  |  |  |  |
|                        |                                   |                                                                  |  |  |  |  |  |
|                        |                                   |                                                                  |  |  |  |  |  |
|                        |                                   |                                                                  |  |  |  |  |  |

- 9. Define Action to accept traffic and then enable the log knob to save all protocol handshake activity.
- 10. Hit **OK** and then commit the Configuration.

### GENERATE A DEVICE CERTIFICATE USING J-WEB

Ensure that the vSRX uses either a signed certificate or a self-signed certificate instead of the default system-generated certificate. Log in to your vSRX using J-Web interface using your preferred browser.

https://<your-ip\_address>:8443/

After logging in successfully, you land on the Basic Settings page, In the J-Web side pane, navigate to **Device Administration > Certificate Management > Certificates** 

Then click the Create button and select Device Certificate > Local Self-Signed

|                               |                          | - ' |
|-------------------------------|--------------------------|-----|
|                               |                          |     |
| Digital signature* ⑦          | RSA - 2048               | ~   |
| Name* ⑦                       | secure-connect-          |     |
|                               |                          |     |
| Subject                       |                          |     |
| Minimum of one field required |                          |     |
| Domain component ⑦            | ibmonvsrx.net            |     |
| Common name* ⑦                | sc                       |     |
| Organizational unit name ⑦    | demo                     |     |
| Organizational name ⑦         | Juniper Networks Inc     |     |
| Serial number ⑦               | 7a5f9dbe944b             |     |
| Locality ⑦                    | Sunnvvale                |     |
| State (2)                     | California               |     |
|                               |                          |     |
| Country ()                    | US                       |     |
| Subject Alt Name              |                          |     |
| Subject Alt Name              |                          |     |
| Domain name* 🕐                | sc.vsrxonibm.net         |     |
| Email ⑦                       | gatekeeper@vsrxonibm.net |     |
| IPv4 address ⑦                | 163.75.74.98             |     |
| IPv6 address ⑦                | aa80::58:c9e0:7b50:9e95  |     |
|                               |                          |     |
|                               |                          |     |

Create Device Certificate (Local Self-Signed) <a>?</a>

# ENABLE DEVICE CERTIFICATE FOR WEB MANAGEMENT ACCESS USING J-WEB

After creating a self-signed or loading a signed certificate, you must bind the certificate to the vSRX by navigating to **Device Administration > Basic Settings > System Services > HTTPS > HTTPS certificate** and select Device Certificate, then select the one you created in the previous step.

| ی<br>۲ ک                                                                                                    | Basic Settings<br>Users & Roles ><br>Certificate Management ><br>License Management                                                     | Device Administration / Basic Settings<br>Basic settings ③                                                                                                    |  |
|----------------------------------------------------------------------------------------------------|----------------------------------------------------------------------------------------------------|----------------------------------------------------------------------------------------------------|--|
| <br></th <th>Security Package Man<br/>ATP Management<br/>Operations<br/>Software Management<br/>Configuration Manage<br/>Alarm Management<br/>RPM<br/>Teals</th> <th>System Identity     Configure the hostname, username, and password     Time     Synchronize your device time with system time or NTP server information can be updated</th> <th></th> | Security Package Man<br>ATP Management<br>Operations<br>Software Management<br>Configuration Manage<br>Alarm Management<br>RPM<br>Teals | System Identity     Configure the hostname, username, and password     Time     Synchronize your device time with system time or NTP server information can be updated |  |
|                                                                                                    | Reset Configuration                                                                                                    | Management and Loopback Address     Configure management IP address and loopback address                                                                               |  |
|                                                                                                    |                                                                                                    | <ul> <li>✓ System Services</li> <li>Telnet ⑦</li> <li>SSH ⑦</li> <li>FTP ⑦</li> <li>NETCONF ⑦</li> </ul>                                                               |  |
|                                                                                                    |                                                                                                    | Junoscript over SSL ⑦<br>HTTPS ⑦<br>Interfaces ⑦ All Specific<br>To select, move items from Available to Selected box.<br>8 Available Q 3 Selected Q                   |  |
|                                                                                                    | нттря<br>РК<br>НТ                                                                                                    | certificate ⑦   Device certificate   certificate ⑦   secure-connect-fqdn                                                                                               |  |

Click **Save** to complete the Basic Settings configuration.

Click the highlighted **Commit** button (at the top right of the page next to Feedback Button) to commit the configuration.

| Device Administration / Basic Settings |                                                                                          | 5 | Add Device to Juniper<br>Security Director Cloud | cicdgw75       | [ Commit 🗸 | R    | ? |
|----------------------------------------|------------------------------------------------------------------------------------------|---|--------------------------------------------------|----------------|------------|------|---|
| Basic settir 🤗                         | Changes are updated in the device configuration.                                         |   |                                                  |                |            |      |   |
|                                        | You have pending configuration changes. Click "Commit > Commit configuration" to commit. |   |                                                  | v <sup>7</sup> | a ⊭ Cancel | Save |   |
|                                        |                                                                                          |   |                                                  | _              |            |      |   |

When the certificate has been loaded to the vSRX, you can validate the certificate by viewing the certificate information in your browser bar. The steps involved in viewing the certificate information depend on your browser and browser version.

### CONFIGURE DEDICATED HTTPS ACCESS USING J-WEB

At the Basic Settings page, In the J-Web, Expand the **System Services** and scroll down to where **Management URL** can be defined and type your desired realm.

**NOTE:** For this example, we will be defining our access as "**admin**", but network admins may set their preferred name for this path.

| Management URL ⑦ | admin |
|------------------|-------|
|------------------|-------|

Click **Save** to complete the Basic Settings configuration. Click the highlighted **Commit** button (at the top right of the page next to Feedback Button) to commit the configuration.

| Device Administration / Basic Settings |                                                                                          |   | Add Device to Juniper<br>Security Director Cloud | cicdgw75 ∎ Commit ~ ■ R ?                                                                                                    |
|----------------------------------------|------------------------------------------------------------------------------------------|---|--------------------------------------------------|----------------------------------------------------------------------------------------------------|
| Basic settir 오 🌼                       | changes are updated in the device configuration.                                         |   |                                                  |                                                                                                    |
|                                        | You have pending configuration changes. Click "Commit > Commit configuration" to commit. | × |                                                  | رم المحمد المحمد ا |
|                                        |                                                                                          |   |                                                  |                                                                                                    |

Now your J-Web portal can be accessed by appending the word admin after the port number.

| Q https:// <your-ip_address>:8443/admin</your-ip_address> |
|-----------------------------------------------------------|
|-----------------------------------------------------------|

# CONFIGURE JUNIPER SECURE CONNECT WITH LOCAL AUTHENTICATION USING J-WEB

During the following steps, we will be defining a local authentication example for deployment. Click here for more deployment scenarios.

In the J-Web side pane, navigate to Network > VPN > IPsec VPN

At the right corner of the page, select **Create VPN > Remote Access > Juniper Secure Connect** to create the IPsec VPN setting for Juniper Secure Connect.

| Create Remote A          | Access (Juniper Secure Co | nnect) ⊘                                                   |                                                             |                    | Cancel Save                                           |
|--------------------------|---------------------------|------------------------------------------------------------|-------------------------------------------------------------|--------------------|-------------------------------------------------------|
| Name* ⑦                  | Description ⑦             | Routing mode* ⑦<br>Traffic Selector (Auto Route Insertion) | Authentication method* ⑦ EAP-MSCHAPv2 (Username & Password) | Auto-create firewa | all policy ⑦                                          |
| O Click remote us        | ser to configure.         |                                                            | S Internet                                                  |                    | <ul> <li>Click local gateway to configure.</li> </ul> |
| E                        |                           |                                                            | $\bigcirc$                                                  |                    |                                                       |
| Remot                    | e User                    |                                                            |                                                             |                    | Local Gateway                                         |
| 🔆 IKE and IPsec Settings |                           |                                                            |                                                             |                    |                                                       |

- Enter the name for the Remote Access Connection (this is, the name that will be displayed on the End Users Realm Name in Juniper Secure Connect application and a description.
- The routing mode is set to Traffic Selector (Auto Route Insertion) by default.
- Select the authentication method. For this example, let's select **Pre-shared Key** from the drop-down list.
- Select **Yes** to create the firewall policy automatically using the **Auto-create Firewall Policy** option.
- Click Remote User icon to configure the Juniper Secure Connect application settings.

#### Remote User ②

| Connection mode ⑦                          | Manual | ~ | ]       |        |   |   |
|--------------------------------------------|--------|---|---------|--------|---|---|
| SSL VPN ⑦                                  |        |   |         |        |   |   |
| Biometric authentication $\textcircled{O}$ |        |   |         |        |   |   |
| Dead peer detection ⑦                      |        |   |         |        |   |   |
| DPD interval ⑦                             | 60     | * | seconds |        |   |   |
| DPD threshold ⑦                            | 5      | * |         |        |   |   |
| Save username ⑦                            |        |   |         |        |   |   |
| Windows logon ⑦                            |        |   |         |        |   |   |
| Application bypass ⑦                       |        |   |         |        |   |   |
| Compliance ⑦                               | None   | ~ | Create  |        |   |   |
|                                            |        |   |         | Cancel | 0 | к |

- Click **OK** after reviewing all default options. For more details of the Remote User settings window click here.
- Click Local Gateway to configure the Local Gateway settings.

#### Local Gateway ②

| Note: If required, you can later edit the s | ource NAT (Network > NAT) a | and firewall rules ( | Security P | olicies 8 | Objects  | > Security Policies). |         |    |
|---------------------------------------------|-----------------------------|----------------------|------------|-----------|----------|-----------------------|---------|----|
| Gateway is behind NAT ⑦                     |                             |                      |            |           |          |                       |         |    |
| External interface* ⑦                       | ae1 (163.75.74.98/29)       | ~                    |            |           |          |                       |         |    |
| Connection profile* ⑦                       | 163.75.74.98                |                      |            |           |          |                       |         |    |
| Tunnel interface* ⑦                         | st0.0                       | ~                    | Edit       | Add       |          |                       |         |    |
| Pre-shared key* ⑦                           |                             | ASCII 🗸              |            |           |          |                       |         |    |
| User authentication* ⑦                      | VPN-POOL                    | ~                    | Add        |           |          |                       |         |    |
| SSL VPN profile* ⑦                          | SSL-VPN                     | ~                    | Add        |           |          |                       |         |    |
| Protected networks* ⑦                       | 22 Available                |                      | Q          |           | 1 Select | ed                    | c       | λ  |
|                                             | Name                        | IP                   |            | →<br>←    |          | Name                  | IP      |    |
|                                             | SL1                         | 10.0.64.0/19         |            |           |          | _                     | 0.0.0/0 |    |
|                                             | SL2                         | 10.1.128.0/1         | 9          |           |          |                       |         |    |
|                                             | SL3                         | 10.0.86.0/24         |            |           |          |                       |         |    |
|                                             | SL4                         | 10.2.128.0/2         | 0          |           |          |                       |         |    |
|                                             | SL5                         | 10.1.176.0/2         | 0          |           |          |                       |         |    |
|                                             | Add                         |                      |            |           |          |                       |         |    |
|                                             |                             |                      |            |           |          |                       | Cancel  | ОК |

- If you enable Gateway is behind NAT, a text box appears. In the text box, enter the NAT IP address. We support only IPv4 addresses. NAT address is the external address.
- Enter an IKE ID in user@hostname.com format.
- In the External Interface field, select the IP address for the clients to connect. You must enter this same IP address the Gateway Address field in the Juniper Secure Connect Client application.
- If you enable Gateway is behind NAT, then the NAT IP address becomes the gateway address.
- From the **Tunnel Interface** drop-down list, select an interface to bind it to the route-based VPN. Alternatively click **Add**. If you click **Add**, the **Create Tunnel Interface** page appears.

| Create Tunnel Interface @ |                   |   |     |         |    |  |  |  |
|---------------------------|-------------------|---|-----|---------|----|--|--|--|
| Interface Unit* ⑦         | 0                 |   |     |         |    |  |  |  |
| Description ⑦             | SSL-VPN-INTERFACE |   |     |         |    |  |  |  |
| Zone* ⑦                   | VPN               | ~ | Add |         |    |  |  |  |
| Routing Instance ⑦        | default (master)  | ~ |     |         |    |  |  |  |
|                           |                   |   |     |         |    |  |  |  |
|                           |                   |   |     |         |    |  |  |  |
|                           |                   |   |     |         |    |  |  |  |
|                           |                   |   |     | Cancel  | ок |  |  |  |
|                           |                   |   |     | Carloon | OK |  |  |  |

- The next available st0 logical interface number is displayed in the Interface Unit field and you can enter a description for this interface. Select the zone to add this tunnel interface to. If **Auto-create Firewall Policy** (in Create Remote Access page) is set to **Yes**, the firewall policy uses this zone. Click **OK**.
- Enter the preshared key in ASCII format. We do not support hexadecimal format for remoteaccess VPN.
- From the User Authentication drop-down list, select an existing access profile or click Add to create a new access profile. If you click **Add**, the Create Access Profile page appears.

| Create Access F | rofile |
|-----------------|--------|
|-----------------|--------|

| Name* ( | D               | vlan-843                 |            |                   |       |       |
|---------|-----------------|--------------------------|------------|-------------------|-------|-------|
| Address | Assignment      | VPN-POOL(10.243.31.0/26) | ~          | Create Address Po | ol    |       |
| Authe   | ntication<br>al |                          |            |                   |       | + / 🗊 |
|         | Username        | Secret                   | XAuth IP a | ldress            | Group |       |
|         | bob             | ***                      | _          |                   | _     |       |
| 1 item  | s               |                          |            |                   |       |       |
| RA      | DIUS            |                          |            |                   |       |       |
| Authe   | ntication Order |                          |            |                   |       |       |
| Order 1 | 0               | None                     | ~          |                   |       |       |
| Order 2 | 0               | None                     | ~          |                   |       |       |
|         |                 |                          |            |                   |       |       |

• Enter the access profile name. From the Address Assignment drop-down list, select an address pool or click Create Address Pool. If you click Create Address Pool, the Create Address Pool page appears.

| Create Address Poo    | I            |              |     |        |    |
|-----------------------|--------------|--------------|-----|--------|----|
| General               |              |              |     |        |    |
| Pool Name*            | VPN-POOL     |              |     |        |    |
| Network Address* ⑦    | 10.243.31.0  | / 26         |     |        |    |
| XAUTH Attributes      |              |              |     |        |    |
| Primary DNS Server    | 10.0.80.11   |              |     |        |    |
| Secondary DNS Server  | 8.8.8.8      |              |     |        |    |
| Primary WINS Server   |              |              |     |        |    |
| Secondary WINS Server |              |              |     |        |    |
| Address Ranges        |              |              | + 🖻 |        |    |
| Vame                  | Lower Limit  | High Limit   |     |        |    |
| Vlan-843              | 10.243.31.55 | 10.243.31.57 |     |        |    |
| 1 items               |              |              |     |        |    |
|                       |              |              |     | Cancel | Ok |

- Enter the details for the local IP pool that is in the VPN policy for the clients. Enter a name for the IP address pool.
- Enter the network address that you use for the address assignment.
- Enter your DNS server address. Enter WINS server details, if required. Now click the add icon (+) to create the address range to assign IP addresses to the clients.
- Enter the name, and the lower and higher limits. After entering the details, click **OK**.
- Select the Local check box to create local authentication user, where all the authentication details are stored on the SRX Series Firewalls. If you click the add icon (+), the Create Local Authentication User window appears.

| Create Local Authen | tication User |        |    |
|---------------------|---------------|--------|----|
|                     |               |        |    |
| Username* (?)       | bob           |        |    |
| Password* ⑦         | •••••         |        |    |
| XAUTH IP Address ⑦  |               |        |    |
| Group 🕜             |               |        |    |
|                     |               |        |    |
|                     |               | Cancel | ОК |

- Enter a username and password, and then click **OK**. Click **OK** again to complete the access profile configuration.
- From the **SSL VPN Profile** drop-down list, select an existing profile or click **Add** to create a new SSL VPN profile. If you click **Add**, the **Add SSL VPN Profile** page appears.
- On the Add SSL VPN Profile page, you can configure the SSL VPN profile. Enter the SSL VPN profile name in the Name field, and enable logging using the toggle, if required. In the SSL Termination Profile field, select the SSL termination profile from the drop-down list. SSL termination is a process where the SRX Series Firewalls acts as an SSL proxy server and terminates the SSL session from the client. If you want to create a new SSL termination profile, click Add. The Create SSL Termination Profile page appears.

#### Create SSL Termination Profile ⑦

| Server Certificate* ⑦ | secure-connect (RSA) | ~ | Add    | Import |
|-----------------------|----------------------|---|--------|--------|
|                       |                      |   | Cancel | ОК     |

• Enter the name for the SSL termination profile and select the server certificate that you use for the SSL termination on the SRX Series Firewalls. Click Add to add a new server certificate or click Import to import the server certificate. The server certificate is a local certificate identifier. Server certificates are used to authenticate the identity of a server. Click OK.

The **Source NAT Traffic** option is enabled by default. When **Source NAT Traffic** is enabled, all traffic from the Juniper Secure Connect application is NATed to the selected interface by default. Click the toggle button to disable the **Source NAT Traffic** option. If the option is disabled, you must ensure that you have a route from your network pointing to the SRX Series Firewalls for handling the return traffic correctly.

• Under **Protected Networks**, click add icon (+) to select the networks that the Juniper Secure Connect application can connect to.

| Zone* ⑦           | CUSTOMER-PRIVATE | ~             |        |            |         |
|-------------------|------------------|---------------|--------|------------|---------|
| Global address* 곗 | 22 Available     |               | Q      | 1 Selected | Q       |
|                   | Name             | IP            | →<br>◆ | 🔽 Name     | IP      |
|                   | SL1              | 10.0.64.0/19  |        | 🗹 any      | 0.0.0/0 |
|                   | SL2              | 10.1.128.0/19 |        |            |         |
|                   | SL3              | 10.0.86.0/24  |        |            |         |
|                   | SL4              | 10.2.128.0/20 |        |            |         |
|                   | SL5              | 10.1.176.0/20 |        |            |         |
|                   | Add              |               |        |            |         |
|                   |                  |               |        |            |         |
|                   |                  |               |        |            | Cancel  |

By default, any network 0.0.0/0 is allowed. If you configure a specific network, split tunneling for Juniper Secure Connect application is enabled. If you retain the default value, you can restrict access to your defined networks by adjusting the firewall policy from the client network.

• Click **OK**, and the selected networks are now in the list of protected networks. Click **OK** to complete the local gateway configuration.

**IKE Settings** and **IPsec Settings** are advanced options. J-Web is already configured with default values for the IKE and IPsec parameters. It is not mandatory to configure these settings.

| me* 🗇                                                                                             | Description ③                                                                                              | Routing mode* 🔿                                                               | Authentication method* ③                         |                                                                            |
|---------------------------------------------------------------------------------------------------|----------------------------------------------------------------------------------------------------|-------------------------------------------------------------------------------|--------------------------------------------------|----------------------------------------------------------------------------|
| ECURE-CONNECT                                                                                     | SSL-VPN                                                                                                    | Traffic Selector (Auto Route Insertion)                                       | V Pre-shared Key (Username & Password)           | ~                                                                          |
| Click icons to configure Remote U                                                                 | Jser and Local gateway                                                                                     |                                                                               |                                                  |                                                                            |
| Remote User<br>163.75.74.98                                                                       |                                                                                                    | S Internet                                                                    |                                                  | Local Gateway<br>External Interface : as1<br>Local Identity : 183.75.74.99 |
| <b>A</b> -                                                                                        |                                                                                                    |                                                                               |                                                  | <b>2</b>                                                                   |
| E Settings                                                                                        | AIS-OR 25M                                                                                                 | IPsec Setting                                                                 | <b>\$</b><br>π Φ                                 | <b></b>                                                                    |
| E Settings                                                                                        | A5-C8C 354-54 V                                                                                            | LiPac Setting<br>Envysion agent                                               | 5<br>■ ① AE5-GCM 256-bit<br>men ⑦ Gran 11        | ##                                                                         |
| Settings                                                                                          | AB-082 294 V<br>394 2064 V<br>Gas 19 V                                                                     | IPace Setting<br>Enropsen algore<br>Perfect forward sec                       | 5<br>т. Ф. АКЗ-ОСИ 206-ек<br>мер Ф. Опце 19      | *<br>*                                                                     |
| Settings<br>station algorithm @<br>extention algorithm @<br>roup @<br>roup @                      | AESCIR: 2964         V           SN: 2564         V           Grap 19         V           2860         ×   | IPsec Setting<br>Excryption algorith<br>Partics forward sec<br>) Advanced Cel | 8<br>10 Al5-002/364e<br>10 One 13<br>10 One 13   | *<br>*                                                                     |
| Settings<br>settation signifum ©<br>record ©<br>set seconds ©<br>signification ()                 | AIS-CRC 29648         V           SH-25648         V           Gene 19         V           28600         * | IPsec Setting<br>Enroysten signate<br>Partiest forward acc<br>) Advanced Cor  | S<br>n ① AS-SCU 2656<br>May ② One 19<br>Approxim | <b>₩</b>                                                                   |
| Settings<br>yeton algorithm @<br>wetcasten algorithm @<br>roop @<br>pere detection @<br>PD mode @ | A13-CRC 256-88<br>SHX 256-81<br>Grage 19<br>286-0<br>Colimated<br>V                                        | IPace Setting<br>Exception Agents<br>Perfect forward acc<br>) Advanced Cor    | S<br>n O ASSOCI 2646<br>Any O One 13<br>Agensten | <b>₩</b>                                                                   |

- Click **Save** to complete the Juniper Secure Connect VPN configuration and associated policy if you have selected the auto policy creation option.
- Click the highlighted **Commit** button (at the top right of the page next to Feedback Button) to commit the configuration.

#### You have successfully completed the remote access configuration.

Download and install Juniper Secure Connect application on the client machine. Launch Juniper Secure Connect and connect to the gateway address of the vSRX. See Juniper Secure Connect User Guide for more details.

## Preparing the vSRX for Juniper Secure Connect Configuration using CLI

This section is intended to guide users on configuring Juniper Secure Connect on the vSRX in the IBM Cloud Classic Infrastructure using the Command Line Interface (CLI)

Listed below is the step-by-step procedure on how to prepare the vSRX, and helpful links that will answer the most common questions when configuring Juniper Secure Connect.

**NOTE**: All vSRX versions **23.2R2-S1** and under have been provisioned with J-Web access disabled due to security vulnerabilities explained in detail under the following article **JSA72300** 

Starting in **23.4R1-S2** the above JSA has been fixed and the vSRX will not face vulnerabilities while enabling web access to proceed with setting up Secure Connect as it is required for remote session connection to get established.

Before you proceed with enabling web-management access to the vSRX device make sure you are aware of your code version and the vulnerabilities mentioned above.

Using the command line prompt connected utilizing the root user via SHH or Telnet, execute the following command enable web-management:

```
root@vSRX:~ # cli
root@vSRX > edit
Entering configuration mode
The configuration has been changed but not committed
[edit]
root@vSRX# activate system services web-management
[edit]
root@vSRX# commit and-quit
commit commit activate
```

commit complete Exiting configuration mode

- 1. Check Secure Connect License Using CLI
- 2. Enable Port Traffic for IKE And ESP Protocols Using CLI
- 3. Generate a Device Certificate Using CLI
- 4. Enable Device Certificate for Web Management Access Using CLI
- 5. Configure Dedicated HTTPS Access Using CLI
- 6. Configure Juniper Secure Connect With Local Authentication Using CLI

## CHECK SECURE CONNECT LICENSES USING CLI

This guide was created using a vSRX with version code **23.2R2**.

Using the command line prompt connected utilizing the root user via SHH or Telnet, execute the following command to check the number of licenses installed for (remote-access-juniper-std) in your system.

| <pre>root@vSRX:~ # cli root@vSRX &gt; show system license u</pre> | Isage    |           |          |            |          |     |
|-------------------------------------------------------------------|----------|-----------|----------|------------|----------|-----|
|                                                                   | Licensed | Licensed  | Licensed |            |          |     |
|                                                                   | Feature  | Feature   | Feature  |            |          |     |
| Feature name                                                      | used     | installed | needed   | Expiry     |          |     |
| Virtual Appliance                                                 | 1        | 1         | 0        | 2025-10-01 | 00:00:00 | UTC |
| remote-access-ipsec-vpn-client                                    | 0        | 2         | 0        | permanent  |          |     |
| remote-access-juniper-std                                         | 0        | 502       | 0        | 2025-11-01 | 00:00:00 | UTC |
| VCPU Scale                                                        | 6        | 6         | 0        | 2025-10-01 | 00:00:00 | UTC |

Note: All vSRX firewalls will come with two built-in remote-access concurrent connections.

If you need to order additional remote access VPN user licenses for the Juniper vSRX you may purchase either as part of your IBM Cloud Gateway order or by adding to an existing IBM Cloud Juniper Gateway. The licenses support 50 users per license, and you can order up to 10 licenses. They will be automatically added to the existing vSRX instance when the purchase is complete.

To order your new licenses from your IBM Cloud Portal, visit the following link for more details.

https://cloud.ibm.com/docs/vsrx?topic=vsrx-getting-started#choosing-license

To check your existing purchased licenses, visit the following link for more details.

https://cloud.ibm.com/docs/vsrx?topic=vsrx-vsrx-licenses

### ENABLE PORT TRAFFIC FOR IKE AND ESP PROTOCOLS USING CLI

After configuring the following firewall filers, the specified ports will be allowed to communicate to the external interface of the vSRX, in our case will be the remote users connecting over SSL-VPN.

```
root@vSRX:~ # cli
root@vSRX > edit
Entering configuration mode
The configuration has been changed but not committed
[edit]
root@vSRX# load set terminal
[Type ^D at a new line to end input]
set firewall filter PROTECT-IN term IKE-500 from protocol udp
set firewall filter PROTECT-IN term IKE-500 from port 500
set firewall filter PROTECT-IN term IKE-500 then accept
set firewall filter PROTECT-IN term IKE-4500 from protocol udp
set firewall filter PROTECT-IN term IKE-4500 from port 4500
set firewall filter PROTECT-IN term IKE-4500 from port 4500
set firewall filter PROTECT-IN term IKE-4500 then accept
set firewall filter PROTECT-IN term ESP from protocol esp
set firewall filter PROTECT-IN term ESP then log
set firewall filter PROTECT-IN term ESP then accept
```

load complete

[edit]
root@vSRX# commit and-quit
commit complete
Exiting configuration mode

### GENERATE A DEVICE CERTIFICATE USING CLI

Generating a self-signed certificate for Secure connect over HTTPS for users who will be establishing a remote connection to the vSRX.

For this example, we will be calling our certificate ID "**test**", but network admins may set their preferred name for this certificate.

```
root@vSRX> request security pki generate-key-pair size 2048 certificate-id test
Generated key pair test, key size 2048 bits
root@vSRX> request security pki local-certificate generate-self-signed certificate-id test
subject SN=7a5f9dbe944b domain-name vsrxonibm.net ip-address 163.75.74.98 email
admin@vsrxonibm.net
Self-signed certificate generated and loaded successfully
```

#### **Preview Certificate**

```
root@vSRX> show security pki local-certificate certificate-id test detail
LSYS: root-logical-system
Certificate identifier: test
  Certificate version: 3
  Serial number:
   hexadecimal: 0x29e0a315e2850557fc2ec1f9eef8062b
   decimal: 55664730090154584788180668314302285355
  Issuer:
   Serial number: 7a5f9dbe944b
  Subject:
   Serial number: 7a5f9dbe944b
  Subject string:
    serialNumber=7a5f9dbe944b
  Alternate subject: vsrxonibm.net, "admin@vsrxonibm.net", 163.75.74.98, ipv6 empty
  Cert-Chain: Issuer CA Certificate Missing
 Validity:
   Not before: 05- 8-2024 20:24 UTC
   Not after: 05- 7-2029 20:24 UTC
  Public key algorithm: rsaEncryption(2048 bits)
    30:82:01:0a:02:82:01:01:00:c4:f3:21:7c:86:2e:74:69:9a:be:6b
    47:4d:77:7d:17:f2:3c:ed:5c:c1:b6:10:79:5a:31:42:e9:e7:48:46
    0e:3b:cd:1b:30:46:67:55:2b:d2:aa:3c:f9:f5:2f:59:0c:e3:e9:9d
    72:73:68:56:d1:b1:5d:fd:ed:ad:91:05:c5:00:47:3e:b3:a8:04:e1
    b2:0d:28:df:a8:d9:85:0b:7f:02:4b:36:fb:22:5e:9a:06:4a:e9:a6
    22:96:0c:48:03:bf:91:76:7c:78:25:42:46:0e:fb:3a:5b:d5:05:5f
    0c:25:5c:4b:69:2e:c1:6c:62:de:d3:2a:4b:f5:30:3c:d2:76:00:3f
    1b:b5:1e:f1:12:67:57:0e:a0:a8:9f:0b:76:e1:2b:9c:3d:3d:25:33
    29:dd:c8:0d:b5:3d:90:7d:41:76:04:08:af:52:83:4a:b7:54:4c:67
    94:29:74:ea:1c:5f:67:03:0b:59:88:5f:e6:90:cd:6d:46:f6:bb:c3
    ab:33:96:80:67:bc:d2:76:8a:82:9b:91:83:84:24:38:ce:33:81:9a
    9d:53:92:2a:4b:96:bd:77:44:bf:13:01:b3:07:90:d8:10:55:ab:8d
    fd:42:e9:29:64:f8:6b:69:95:13:89:3e:b5:0b:25:6b:e3:15:da:a8
    51:f4:5c:1b:e1:02:03:01:00:01
  Signature algorithm: sha256WithRSAEncryption
  Fingerprint:
    58:6a:21:ba:c5:ad:46:79:db:9c:3f:19:f4:e9:57:7f:0a:85:3c:fe (shal)
    ae:c0:1e:21:c8:e3:58:7a:3e:e2:c7:b1:8a:18:17:ff (md5)
```

eb:4e:89:1f:a5:fe:dc:0b:70:36:9b:6a:e3:ef:31:b5:17:93:8d:aa:1f:ad:c3:f7:d5:58:3a:c4:83:9d:9b:
10 (sha256)
Auto-re-enrollment:
 Status: Disabled
 Next trigger time: Timer not started

# ENABLE DEVICE CERTIFICATE FOR WEB MANAGEMENT ACCESS USING CLI

After creating a self-signed or loading a signed certificate, you must bind the certificate to the vSRX. To enable the new device certificate for web management, configure the following command:

```
root@vSRX:~ # cli
root@vSRX > edit
Entering configuration mode
The configuration has been changed but not committed
[edit]
root@vSRX# set system services web-management https pki-local-certificate test
[edit]
root@vSRX# commit and-quit
commit complete
Exiting configuration mode
```

When the certificate has been loaded to the vSRX, you can validate the certificate by viewing the certificate information in your browser bar. The steps involved in viewing the certificate information depend on your browser and browser version.

## CONFIGURE DEDICATED HTTPS ACCESS USING CLI

Using the command line prompt connected utilizing the root user via SHH or Telnet, execute the following command enable a dedicated path.

**NOTE:** For this example, we will be defining our access as "**admin**", but network admins may set their preferred name for this path.

```
root@vSRX:~ # cli
root@vSRX > edit
Entering configuration mode
The configuration has been changed but not committed
[edit]
root@vSRX# set system services web-management management-url admin
```

[edit] root@vSRX# commit and-quit commit complete Exiting configuration mode

Now your J-Web portal can be accessed by appending the word admin after the port number

Q https://<your-ip\_address>:8443/admin

# CONFIGURE JUNIPER SECURE CONNECT WITH LOCAL AUTHENTICATION USING CLI

Using the command line prompt connected utilizing the root user via SHH or Telnet, copy the following set commands and paste them in the terminal after executing the load set terminal command and when complete, press **Ctrl + D** keys to append the configuration.

Then followed by commit and-quit to load the changes to an active state.

**NOTE:** For this example, we will be defining a local authentication for a remote username named "bob" with password "bob123", IPv4 pool address" 10.243.31.55- 57. Network admins should replace these parameters to match their network.

```
root@vSRX:~ # cli
root@vSRX > edit
root@vSRX# load set terminal
[Type ^D at a new line to end input]
set security ike proposal SECURE-CONNECT description SSL-VPN
set security ike proposal SECURE-CONNECT authentication-method pre-shared-keys
set security ike proposal SECURE-CONNECT dh-group group19
set security ike proposal SECURE-CONNECT authentication-algorithm sha-256
set security ike proposal SECURE-CONNECT encryption-algorithm aes-256-cbc
set security ike proposal SECURE-CONNECT lifetime-seconds 28800
set security ike policy SECURE-CONNECT mode aggressive
set security ike policy SECURE-CONNECT description SSL-VPN
set security ike policy SECURE-CONNECT proposals SECURE-CONNECT
set security ike policy SECURE-CONNECT pre-shared-key ascii-text
"$9$pq470IhevLVwqSrwqoJHkp0BISrKM87dbAt"
set security ike gateway SECURE-CONNECT ike-policy SECURE-CONNECT
set security ike gateway SECURE-CONNECT dynamic user-at-hostname "cicd-gw75-
vSRX@163.75.74.98.SECURE-CONNECT"
set security ike gateway SECURE-CONNECT dynamic ike-user-type shared-ike-id
set security ike gateway SECURE-CONNECT dead-peer-detection optimized
set security ike gateway SECURE-CONNECT dead-peer-detection interval 10
set security ike gateway SECURE-CONNECT dead-peer-detection threshold 5
set security ike gateway SECURE-CONNECT external-interface ael
set security ike gateway SECURE-CONNECT local-address 163.75.74.98
set security ike gateway SECURE-CONNECT aaa access-profile VPN-POOL
set security ike gateway SECURE-CONNECT version v1-only
set security ike gateway SECURE-CONNECT tcp-encap-profile SSL-VPN
set security ipsec proposal SECURE-CONNECT description SSL-VPN
set security ipsec proposal SECURE-CONNECT protocol esp
set security ipsec proposal SECURE-CONNECT encryption-algorithm aes-256-gcm
set security ipsec proposal SECURE-CONNECT lifetime-seconds 3600
set security ipsec policy SECURE-CONNECT description SSL-VPN
set security ipsec policy SECURE-CONNECT perfect-forward-secrecy keys group19
set security ipsec policy SECURE-CONNECT proposals SECURE-CONNECT
set security ipsec vpn SECURE-CONNECT bind-interface st0.0
set security ipsec vpn SECURE-CONNECT df-bit clear
set security ipsec vpn SECURE-CONNECT copy-outer-dscp
```

set security ipsec vpn SECURE-CONNECT ike gateway SECURE-CONNECT set security ipsec vpn SECURE-CONNECT ike ipsec-policy SECURE-CONNECT set security ipsec vpn SECURE-CONNECT traffic-selector ts-1 local-ip 0.0.0.0/0 set security ipsec vpn SECURE-CONNECT traffic-selector ts-1 remote-ip 0.0.0.0/0 set security remote-access profile 163.75.74.98/SECURE-CONNECT description SSL-VPN set security remote-access profile 163.75.74.98/SECURE-CONNECT ipsec-vpn SECURE-CONNECT set security remote-access profile 163.75.74.98/SECURE-CONNECT access-profile VPN-POOL set security remote-access profile 163.75.74.98/SECURE-CONNECT client-config SECURE-CONNECT set security remote-access client-config SECURE-CONNECT connection-mode manual set security remote-access client-config SECURE-CONNECT dead-peer-detection interval 60 set security remote-access client-config SECURE-CONNECT dead-peer-detection threshold 5 set security tcp-encap profile SSL-VPN ssl-profile SSL SCC-SSL-Term-Profile set access address-assignment pool SSL-POOL family inet network 10.243.31.0/26 set access address-assignment pool SSL-POOL family inet range vlan-pool low 10.243.31.55 set access address-assignment pool SSL-POOL family inet range vlan-pool high 10.243.31.57 set access address-assignment pool SSL-POOL family inet xauth-attributes primary-dns 10.0.80.11/32 set access address-assignment pool SSL-POOL family inet xauth-attributes secondary-dns 8.8.8.8/32 set access profile ACCESS-PROFILE-SC client bob firewall-user password "\$9\$3bSf/9pKvL7NblegoGUHk" set access profile ACCESS-PROFILE-SC address-assignment pool SSL-POOL set access profile ACCESS-VPN client bob firewall-user password "\$9\$qPfzIRSleWB17-ws40" set access profile ACCESS-VPN address-assignment pool SSL-POOL set access profile VPN-POOL client bob firewall-user password "\$9\$GQji.tpBREvCAvWx7Vb" set access profile VPN-POOL address-assignment pool SSL-POOL set access firewall-authentication web-authentication default-profile VPN-POOL set security policies from-zone SL-PRIVATE to-zone VPN policy SECURE-CONNECT-1 match sourceaddress any set security policies from-zone SL-PRIVATE to-zone VPN policy SECURE-CONNECT-1 match destination-address any set security policies from-zone SL-PRIVATE to-zone VPN policy SECURE-CONNECT-1 match application any set security policies from-zone SL-PRIVATE to-zone VPN policy SECURE-CONNECT-1 then permit set security policies from-zone SL-PRIVATE to-zone VPN policy SECURE-CONNECT-1 then log session-close set security policies from-zone VPN to-zone SL-PRIVATE policy SECURE-CONNECT-2 match sourceaddress any set security policies from-zone VPN to-zone SL-PRIVATE policy SECURE-CONNECT-2 match destination-address any set security policies from-zone VPN to-zone SL-PRIVATE policy SECURE-CONNECT-2 match application any set security policies from-zone VPN to-zone SL-PRIVATE policy SECURE-CONNECT-2 then permit set security policies from-zone VPN to-zone SL-PRIVATE policy SECURE-CONNECT-2 then log session-close set security zones security-zone VPN interfaces st0.0 host-inbound-traffic system-services all set interfaces st0 unit 0 description SSL-VPN-INTERFACE set interfaces st0 unit 0 family inet set services ssl termination profile SSL SCC-SSL-Term-Profile server-certificate test root@vSRX# commit and-quit

commit complete Exiting configuration mode
# Installing Juniper Secure Connect Client (MacOS)

Following are the steps to install the Juniper Secure Connect on your macOS machine.

Download Juniper Secure Connect Client from juniper.net

https://support.juniper.net/support/downloads/?p=jsc-mac

1. Run the Juniper Secure Connect installer (.dmg file). To start the installation, click on Juniper Secure Connect.pkg. See <u>Figure 1</u>.

Figure 1: Juniper Secure Connect Installer

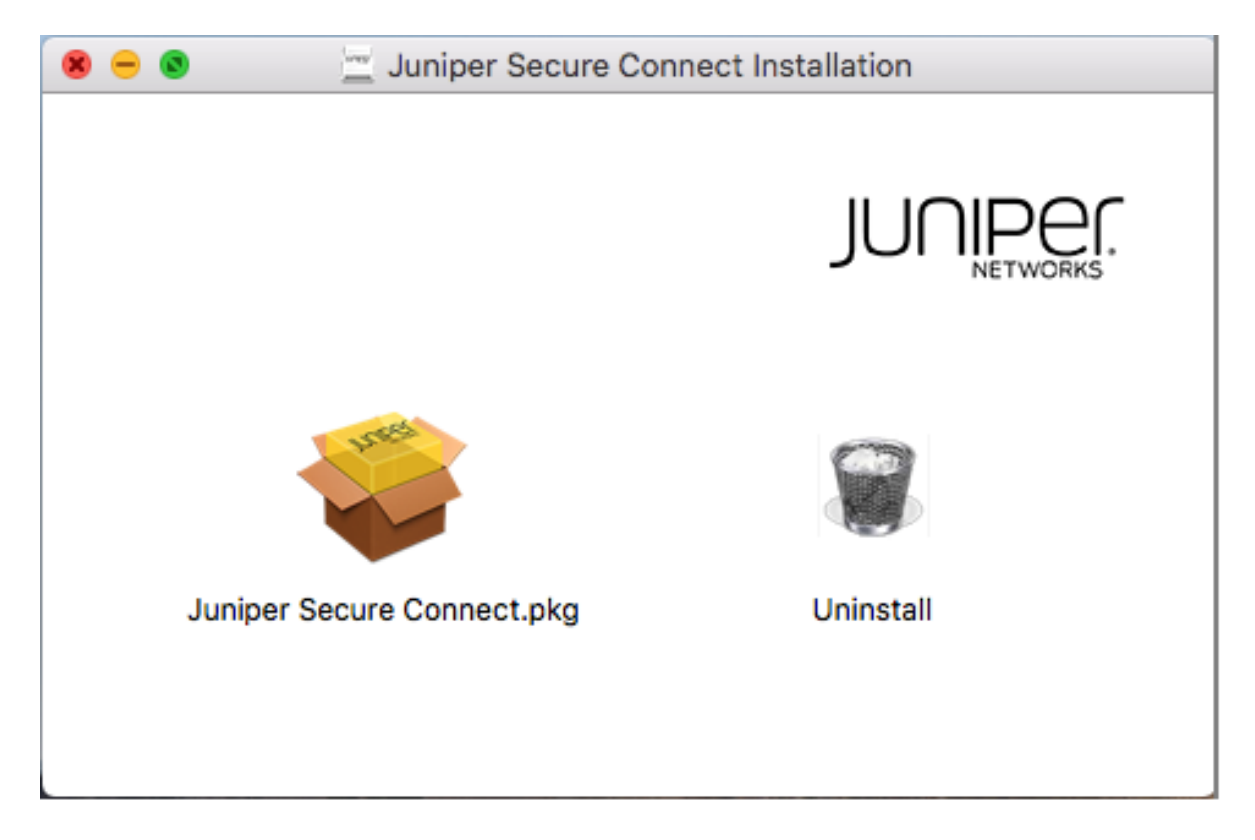

2. A pop-up window appears as shown in <u>Figure 2</u> with a message that a program will run to check whether Juniper Secure Connect application can be installed. Click **Continue** to run the program.

Figure 2: Trusted Resource Verification Pop-up Window

| $\bigcirc \bigcirc \bigcirc$ | Install Juniper Secure Connect                                                                                                    |  |
|------------------------------|----------------------------------------------------------------------------------------------------|--|
|                              | This package will run a program to determine if the software can be installed.         To keep your computer secure, you should only run programs or install software from a trusted source. If you're not sure about this software's source, click Cancel to stop the program and the installation.         Cancel       Continue |  |
|                              |                                                                                                    |  |
| 🔒 ل                          | Go Back Continue                                                                                                    |  |
|                              |                                                                                                    |  |

3. Juniper Secure Connect welcome page appears. See <u>Figure 3</u>. Click **Continue**.

Figure 3: Installer Welcome Window

| • • •                                         | 🥪 Install Juniper Secure Connect                                         | J |
|-----------------------------------------------|--------------------------------------------------------------------------|---|
|                                               | Welcome to the Juniper Secure Connect Installer                          |   |
| Introduction                                  | You will be guided through the steps necessary to install this software. |   |
| UpdateCheck                                   |                                                                          |   |
| License                                       |                                                                          |   |
| Advanced Options                              |                                                                          |   |
| Destination Select                            |                                                                          |   |
| Installation Type                             |                                                                          |   |
| Installation                                  |                                                                          |   |
| <ul> <li>Complete<br/>Installation</li> </ul> |                                                                          |   |
| Summary                                       |                                                                          |   |
|                                               | Go Back Continue                                                         |   |

4. Juniper Secure Connect **Software License Agreement** page appears. See <u>Figure 4</u>.

Figure 4: License Agreement Window

| 0 0                                           | 🥪 Install Juniper Secure Connect                                                                                                    |
|-----------------------------------------------|----------------------------------------------------------------------------------------------------|
|                                               | Software License Agreement                                                                                                    |
| Introduction                                  | English                                                                                                    |
| UpdateCheck                                   | JUNIPER NETWORKS<br>END USER LICENSE AGREEMENT                                                                                                    |
| License                                       | BY ACCESSING OR USING THIS SOFTWARE APP OR CLICKING "LAGREE", YOU ACCEPT                                                                                                    |
| Advanced Options                              | LIMITATION, DISCLAIMERS OF WARRANTY AND LIMITATIONS ON USE,<br>TRANSFERABILITY AND DAMAGES, IF YOU DO NOT ACCEPT THE TERMS OF THIS EULA,                                                                                                    |
| Destination Select                            | DO INSTALL OR USE THE SOFTWARE APP AND DELETE ALL COPIES OF THE SOFTWARE<br>APP FROM ANY AND ALL OF YOUR DEVICES.                                                                                                    |
| Installation Type                             | JUNIPER RESERVES THE RIGHT TO MODIFY THIS EULA WITH OR WITHOUT PRIOR<br>NOTICE, IF WE CHOOSE TO AMEND THE EULA, WE WILL UPDATE THE EFFECTIVE DATE                                                                                                    |
| Installation                                  | AT THE TOP OF THE EULA AND POST THE UPDATED VERSION. NOTICE OF ANY UPDATED<br>EULA WILL BE EFFECTIVE WHEN JUNIPER: (I) SENDS AN E-MAIL TO USER'S E-MAIL                                                                                                    |
| <ul> <li>Complete<br/>Installation</li> </ul> | ADDRESS; (II) POSTS A NOTICE TO THE ADMINISTRATOR OF USER'S ACCOUNT; OR (III)<br>POSTS A NOTICE ON JUNIPER'S WEBSITE OR LAUNCH SCREEN OF USER'S APP. BY<br>ACCESSING, OR OTHERWISE USING THE APP. INCLUDING ANY UPDATES, UPGRADES, OR<br>NEWER VERSIONS, AFTER THESE TERMS HAVE BEEN UPDATED. YOU AGREE TO BE<br>BOUIND BY THE UPDATED TERMS.                                                                                                    |
| • Summary                                     | This EULA is a legal agreement between you ("you" or "User") and Juniper Networks (as defined herein), pursuant to which Juniper grants you limited rights to use the software "App" (as defined below), as a designated authorized user of the organization or entity ("Company") with whom you are associated or employed and with whom Juniper Networks has executed a Purchase, License and Subscription Agreement. This EULA does not entitle you to any maintenance or support services or to any updates, patches or other revisions of the App. However, this EULA shall govern your use of all App updates and upgrades should they be made available to you, unless Juniper provides a senarate license agreement for such undate(s) and/or upgrade(s) in which case you. |
|                                               | Go Back Continue                                                                                                    |

Read the license agreement carefully. If you accept the terms, then select I accept the terms in the license agreement check box to accept the license agreement. Click Continue. See <u>Figure 5</u>. You can also save or print the software license agreement. To continue the installation, you must agree to the terms of the software license agreement and click **Continue**.

Figure 5: Agree or Cancel License Agreement

| 0 | 0                  | 🥪 Install Juniper Secure Connect                                                                                                    |                                                                                                    |                                                                                                    |  |
|---|--------------------|----------------------------------------------------------------------------------------------------|----------------------------------------------------------------------------------------------------|----------------------------------------------------------------------------------------------------|--|
|   |                    | To continue in:<br>the software li                                                                                                    | stalling the software you must agree to the terms of cense agreement.                                                                                                    |                                                                                                    |  |
| • | Intr               | Click Agree to a                                                                                                    | continue or click Disagree to cancel the installation and                                                                                                    |                                                                                                    |  |
| • | Up                 | quit the Installe                                                                                                    | quit the Installer.                                                                                                    |                                                                                                    |  |
| • | Lic                |                                                                                                    |                                                                                                    | EPT                                                                                                    |  |
| 0 | Ad                 | Read License                                                                                                    | Disagree Agree                                                                                                    | ULA.                                                                                                    |  |
|   | De                 |                                                                                                    |                                                                                                    | ARE                                                                                                    |  |
| 0 | Installa           | tion Type                                                                                                    | JUNIPER RESERVES THE RIGHT TO MODIFY THIS EULA WITH OR WITHOUT PP<br>NOTICE. IF WE CHOOSE TO AMEND THE EULA, WE WILL UPDATE THE EFFECT                                                                                                    | RIOR                                                                                                    |  |
|   | Installa           | AT THE TOP OF THE EULA AND POST THE UPDATED VERSION. NOTICE OF ANY UPDATED<br>EULA WILL BE EFFECTIVE WHEN JUNIPER: (I) SENDS AN E-MAIL TO USER'S E-MAIL |                                                                                                    |                                                                                                    |  |
| 0 | Comple<br>Installa | ete<br>Ition                                                                                                    | ADDRESS; (II) POSTS A NOTICE TO THE ADMINISTRATOR OF USER'S ACCOUN<br>POSTS A NOTICE ON JUNIPER'S WEBSITE OR LAUNCH SCREEN OF USER'S AL<br>ACCESSING, OR OTHERWISE USING THE APP, INCLUDING ANY UPDATES, UPO<br>NEWER VERSIONS, AFTER THESE TERMS HAVE BEEN UPDATED. YOU AGREE<br>BOUND BY THE UPDATED TERMS.                                                                                                    | T; OR (III)<br>PP. <u>BY</u><br>SRADES, OR<br>TO BE                                                                                |  |
| • | Summa              | ary                                                                                                    | This EULA is a legal agreement between you ("you" or "User") and Juniper Networks herein), pursuant to which Juniper grants you limited rights to use the software "App" below), as a designated authorized user of the organization or entity ("Company") will are associated or employed and with whom Juniper Networks has executed a Purche and Subscription Agreement. This EULA does not entitle you to any maintenance or services or to any updates, patches or other revisions of the App. However, this EULY your use of all App updates and upgrades should they be made available to you, unle nowides a senarste license accessent for such update(s) and/or upgrade(s) in which Print | a (as defined<br>(as defined<br>th whom you<br>use, License<br>support<br>A shall govern<br>iss Juniper<br>b case well<br>Continue |  |
|   |                    |                                                                                                    | Go Back                                                                                                    | Somme                                                                                                    |  |

5. The Advanced Options page appears. See Figure 6. Click Continue.

Figure 6: Configure FIPS Mode Option

|                                                                                                    | 🥪 Install Juniper Secure Connect |   |
|----------------------------------------------------------------------------------------------------|----------------------------------|---|
|                                                                                                    | Advanced Options                 | _ |
| <ul> <li>Introduction</li> <li>UpdateCheck</li> <li>License</li> <li>Advanced Options</li> <li>Destination Select</li> <li>Installation Type</li> <li>Installation</li> </ul> | FIPS mode                        |   |
| <ul><li>Complete<br/>Installation</li><li>Summary</li></ul>                                                                                                    |                                  |   |
|                                                                                                    | Go Back Continue                 |   |

#### NOTE:

The vSRX Series Firewall and the Juniper Secure Connect application are independent FIPS compliant products. For remote access VPN solution on FIPS evaluated vSRX Series Firewall, see <u>Juniper Secure Connect</u>.

6. In the **Installation Type** page, you can change the installation location if you wish. Verify that you have enough space on your system. Click **Install** to begin the installation process. See <u>Figure 7</u>.

Figure 7: Start Juniper Secure Connect Installation

|                                                                                                    | 🐳 Install Juniper Secure Connect                                                                                                    |  |
|----------------------------------------------------------------------------------------------------|----------------------------------------------------------------------------------------------------|--|
|                                                                                                    | Standard Install on "Macintosh HD"                                                                                                    |  |
| <ul> <li>Introduction</li> <li>UpdateCheck</li> <li>License</li> <li>Advanced Options</li> <li>Destination Select</li> <li>Installation Type</li> <li>Installation</li> <li>Complete<br/>Installation</li> <li>Summary</li> </ul> | This will take 20.2 MB of space on your computer.<br>Click Install to perform a standard installation of this software<br>on the disk "Macintosh HD". |  |
|                                                                                                    | Change Install Location<br>Go Back Install                                                                                                    |  |

A pop-up message as shown in <u>Figure 8</u> is displayed to confirm restarting the computer when the installation is complete. Click **Continue Installation** to confirm restart.

Figure 8: Confirm Restart after Installation

| 0 0                                           | 🥪 Install Juniper Secure Connect                                                                                                 | <b>a</b> |
|-----------------------------------------------|----------------------------------------------------------------------------------------------------|----------|
| Introductic                                   | When this software finishes installing, you<br>must restart your computer. Are you sure<br>you want to install the software now? |          |
| UpdateCh                                      | Cancel Continue Installation                                                                                                    | software |
| License                                       |                                                                                                    |          |
| Advanced Options                              |                                                                                                    |          |
| Destination Select                            |                                                                                                    |          |
| Installation Type                             |                                                                                                    |          |
| Installation                                  |                                                                                                    |          |
| <ul> <li>Complete<br/>Installation</li> </ul> |                                                                                                    |          |
| Summary                                       |                                                                                                    |          |
|                                               | Change Install<br>Go Back                                                                                                    | Location |

7. Juniper Secure Connect installer runs the package scripts as shown in Figure 9.

Figure 9: Running Juniper Secure Connect Installation Package

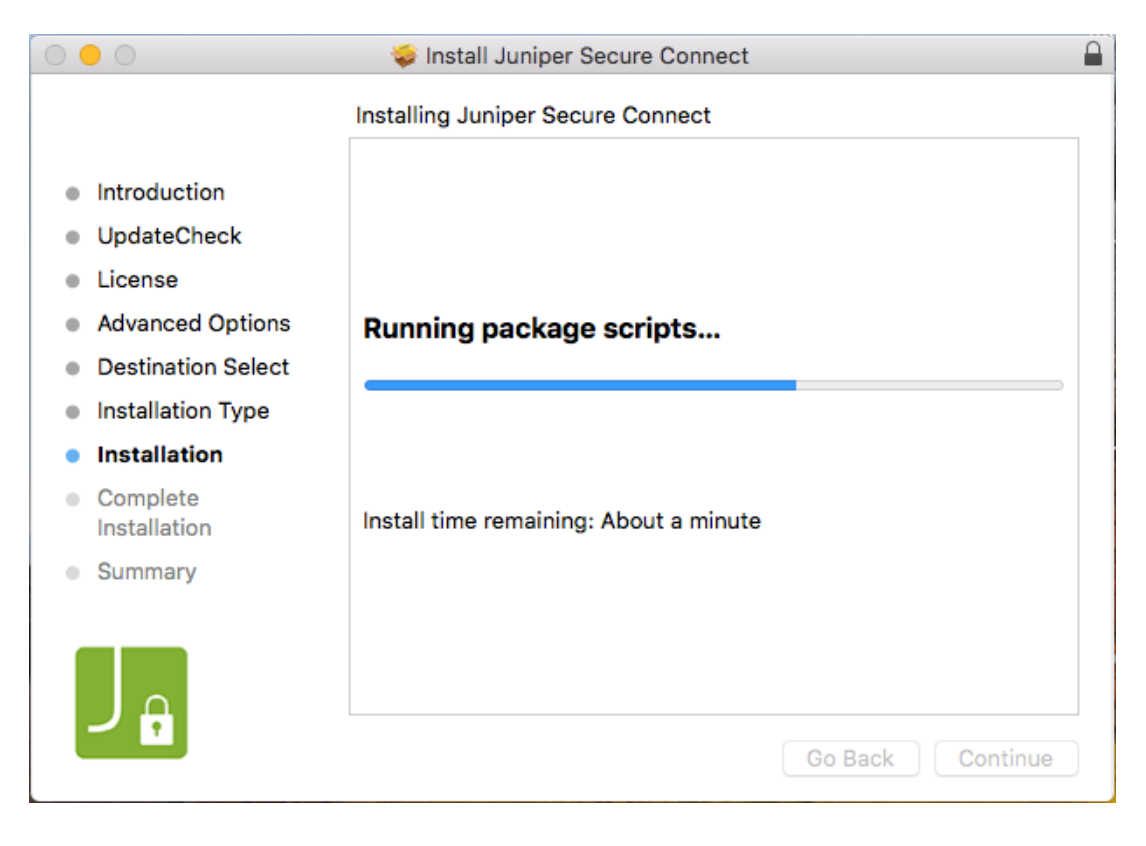

<u>Figure 10</u> shows an example of the Juniper Secure Connect installation window when the installation is successfully completed.

Figure 10: Juniper Secure Connect Installation Completed

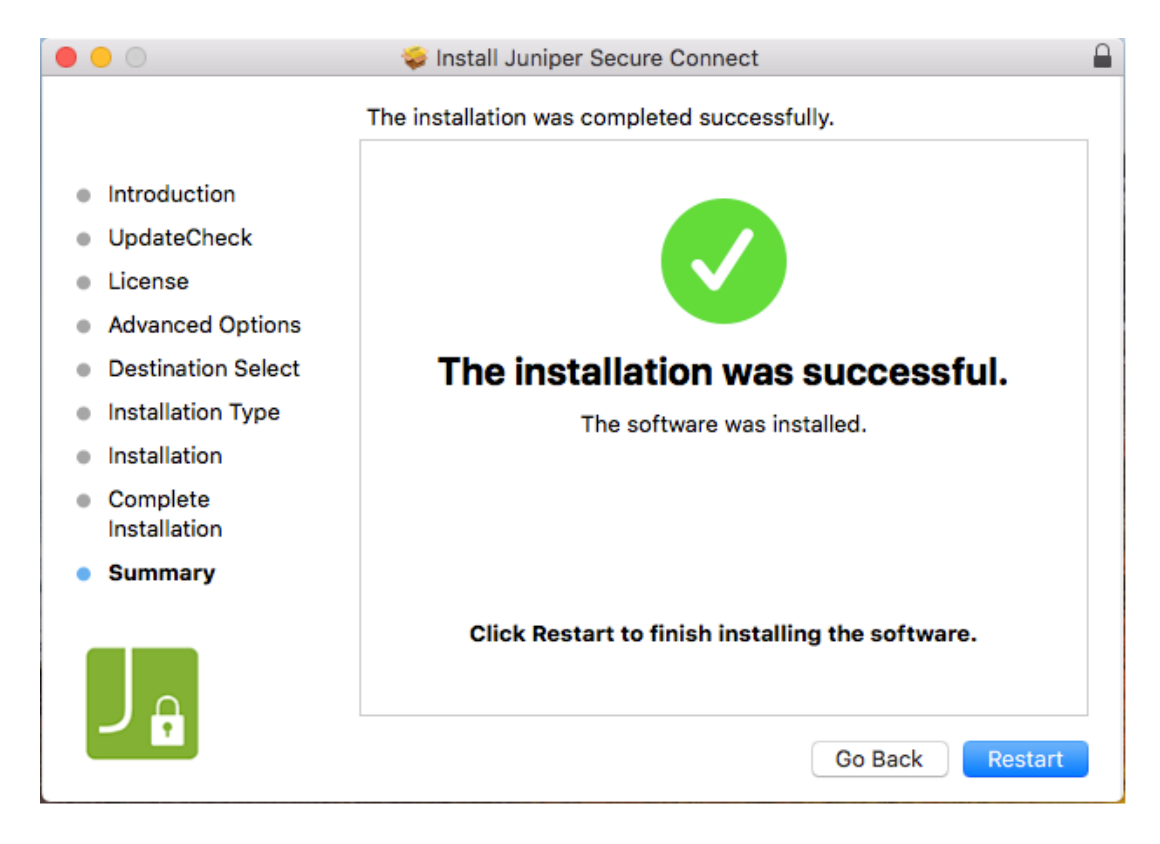

Congratulations! The Juniper Secure Connect application is successfully installed in your Mac.

### Establishing a Connection from Juniper Secure Connect Client (MacOS)

- 8. To use the application, you must first restart your system.
- 9. You can now launch the Juniper Secure Connect and enter the **Gateway Address** URL to connect with the SRX Series Firewall. Figure 11 shows an example to enter the gateway address to the SRX Series Firewall.

You can also enter a fully qualified domain name (FQDN) in the **Gateway Address** URL to connect with the SRX Series Firewall. For example: <u>https://vpn.juniper.net</u>. After entering the gateway address, click the connection toggle button to establish connection manually to the destination system. You can also select **Connection > Connect** from the menu bar to manually establish a VPN connection. When the connection is established successfully, the application window minimizes in the task bar.

Figure 11: Launch Juniper Secure Connect

| Juniper Secure Connect |          |                |      |         | Х  |
|------------------------|----------|----------------|------|---------|----|
| Connection View        | Help     |                |      |         |    |
| Connection Profile     | :        |                | Conr | nection | n: |
| New connection         |          | ~              |      |         | С. |
| Gateway Address:       |          |                |      |         |    |
| https://12.12.12.12    | 2        |                |      | ~       | ×  |
|                        |          |                |      |         |    |
|                        |          |                |      |         |    |
|                        |          |                |      | F       | F. |
|                        |          |                |      |         | *  |
|                        |          | C V            |      |         |    |
| PIN                    | ۵        | 8 🔎 👘          |      |         |    |
|                        |          |                |      |         | or |
|                        |          |                | JC   |         |    |
| Statistics:            |          |                |      |         |    |
| Time online:           | 00:03:25 | Timeout (sec): | 0    | sec     |    |
| Data (Tx) in KByte:    | 39.86    | Direction:     | 0    | ut      |    |
|                        |          |                |      |         |    |
| Data (Rx) in KByte:    | 12.61    | Link Type:     | L    | AN      |    |

The following link provides a quick display of additional information about your remote access connection GUI Elements.

https://www.juniper.net/documentation/us/en/software/secure-connect/secure-connect-user-guide/topics/concept/explore-juniper-secure-connect-macos.html

# Installing Juniper Secure Connect Client (Windows)

The following are the steps to install the Juniper Secure Connect on your Windows machine.

Download Juniper Secure Connect - Windows

https://support.juniper.net/support/downloads/?p=jsc-win

1. Run the Windows installer (.exe) for Juniper Secure Connect . See Figure 1. The version that you see on the figure is dependent on the Juniper Secure Connect application release number.

Figure 1: Installer Welcome Window

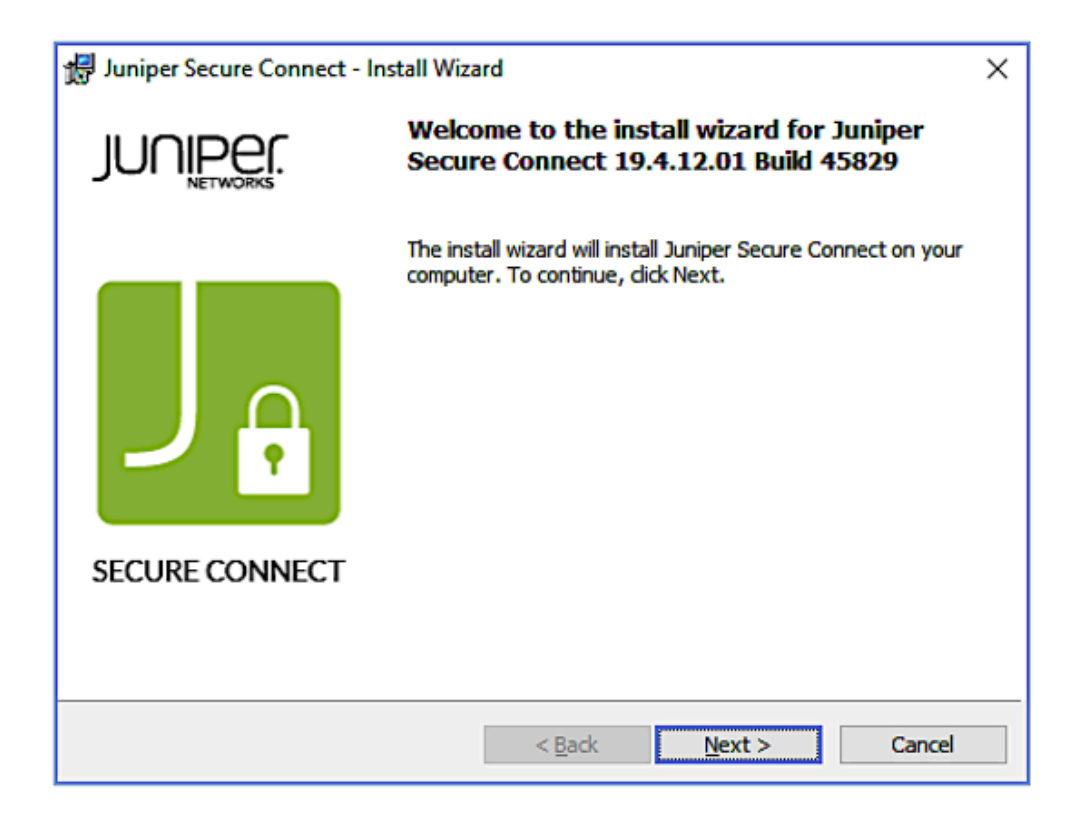

2. Read the license agreement carefully. If you accept the terms, then select **I accept the terms in the license agreement** check box to accept the license agreement. See Figure 2.

Figure 2: License Agreement Window

| 🕮 Juniper Secure Connect - Install Wizard                                                                                                    | × |  |  |  |
|----------------------------------------------------------------------------------------------------|---|--|--|--|
| License Agreement Please read the following license agreement carefully.                                                                                                    |   |  |  |  |
| JUNIPER NETWORKS<br>END USER LICENSE AGREEMENT<br>BY ACCESSING OR USING THIS SOFTWARE APP OR CLICKING "I AGREE", YOU ACCEPT<br>ALL TERMS OF THIS END USER LICENSE AGREEMENT ("EULA"), INCLUDING, WITHOUT<br>LIMITATION, DISCLAIMERS OF WARRANTY AND LIMITATIONS ON USE,<br>TRANSFERABILITY AND DAMAGES. IF YOU DO NOT ACCEPT THE TERMS OF THIS<br>EULA, DO INSTALL OR USE THE SOFTWARE APP AND DELETE ALL COPIES OF THE | ^ |  |  |  |
| SOFTWARE APP FROM ANY AND ALL OF YOUR DEVICES.<br>JUNIPER RESERVES THE RIGHT TO MODIFY THIS EULA WITH OR WITHOUT PRIOR<br>NOTICE. IF WE CHOOSE TO AMEND THE EULA, WE WILL UPDATE THE EFFECTIVE DATE<br>AT THE TOP OF THE EULA AND POST THE UPDATED VERSION. NOTICE OF ANY<br>I accept the terms in the license agreement<br>Print                                                                                       |   |  |  |  |
| O I do not accept the terms in the license agreement<br><back next=""> Cancel</back>                                                                                                    |   |  |  |  |

3. Click **Next** and choose the installation folder for downloading the Juniper Secure Connect software. See Figure 3.

Figure 3: Choose Installation Folder

| P                                                                |                                |
|------------------------------------------------------------------|--------------------------------|
| 📅 Juniper Secure Connect - Install Wizard                        | ×                              |
| Custom Setup                                                     |                                |
| Select the program features you want installed.                  | JUI IIPCI,<br>NETWORKS         |
| Click on an icon in the list below to change how a feature is in | istalled.                      |
|                                                                  | Feature Description            |
| Secure Client                                                    | Autima Connecting              |
| X - FIPS Mode                                                    | Dynamic Personal Firewall      |
|                                                                  | bynamier ersonarri ewait       |
|                                                                  |                                |
|                                                                  |                                |
|                                                                  | This feature requires 103MB on |
|                                                                  | your hard drive. It has 0 of 1 |
|                                                                  | subfeatures selected.          |
|                                                                  |                                |
|                                                                  |                                |
| Install to:                                                      |                                |
| C:\Program Files\Juniper\SecureConnect\                          | Chapter                        |
|                                                                  | <u>Unange</u>                  |
|                                                                  |                                |
|                                                                  |                                |
| Help Space < Back                                                | <u>N</u> ext > Cancel          |

4. Click **Next** and select **Create a shortcut on the desktop** to create a shortcut for Juniper Secure Connect on your desktop. See Figure 4.

Figure 4: Create Juniper Secure Connect Shortcut on Desktop

| 🔀 Juniper Secure Connect - Install Wizard                 | ×                               |
|-----------------------------------------------------------|---------------------------------|
| Advanced Options                                          | JUNIPER,                        |
| To start the Juniper Secure Connect software, you can cre | eate a shortcut on the desktop. |
| Create a shortcut on the desktop                          |                                 |
|                                                           |                                 |
|                                                           |                                 |
|                                                           |                                 |
|                                                           |                                 |
|                                                           |                                 |
| < <u>B</u> ack                                            | Next > Cancel                   |

5. Click **Next** and the installation page screen appears. Verify that you have enough space on your system. Click **Install** to begin the installation process. See Figure 5.

Figure 5: Start Juniper Secure Connect Installation

| 提 Juniper Secure Connect - Install Wizard                                          | ×                               |
|------------------------------------------------------------------------------------|---------------------------------|
| Ready to Install the Program The wizard is ready to begin installation.            | JUNIPEſ.                        |
|                                                                                    | • NETWORKS                      |
| Click Install to begin the installation.                                           |                                 |
| If you want to review or change any of your installation setti<br>exit the wizard. | ngs, dick Back. Click Cancel to |
|                                                                                    |                                 |
|                                                                                    |                                 |
|                                                                                    |                                 |
|                                                                                    |                                 |
|                                                                                    |                                 |
|                                                                                    |                                 |
|                                                                                    |                                 |
|                                                                                    |                                 |
|                                                                                    |                                 |
|                                                                                    |                                 |
| < <u>B</u> ack                                                                     | ♥Install Cancel                 |

The installation takes several minutes to complete. Please wait till the installation is completed. See Figure 6.

Figure 6: Juniper Secure Connect Installation Status Display

| 🛃 Juniper S            | Secure Connect - Install Wizard                                                  | _                |         | ×  |
|------------------------|----------------------------------------------------------------------------------|------------------|---------|----|
| Installing<br>The prog | Juniper Secure Connect<br>gram features you selected are being installed.        | JUC              |         |    |
| 12                     | Please wait while the install wizard installs Juniper S<br>take several minutes. | ecure Connect. T | his may |    |
|                        | Status:                                                                          |                  |         |    |
|                        |                                                                                  |                  |         |    |
|                        |                                                                                  |                  |         |    |
|                        |                                                                                  |                  |         |    |
|                        |                                                                                  |                  |         |    |
|                        |                                                                                  |                  |         |    |
|                        |                                                                                  |                  |         |    |
|                        | < <u>B</u> ack                                                                   | <u>N</u> ext >   | Cano    | el |

6. Once the installation is complete, click **Finish**. See Figure 7.

Figure 7: Juniper Secure Connect Installation Completed

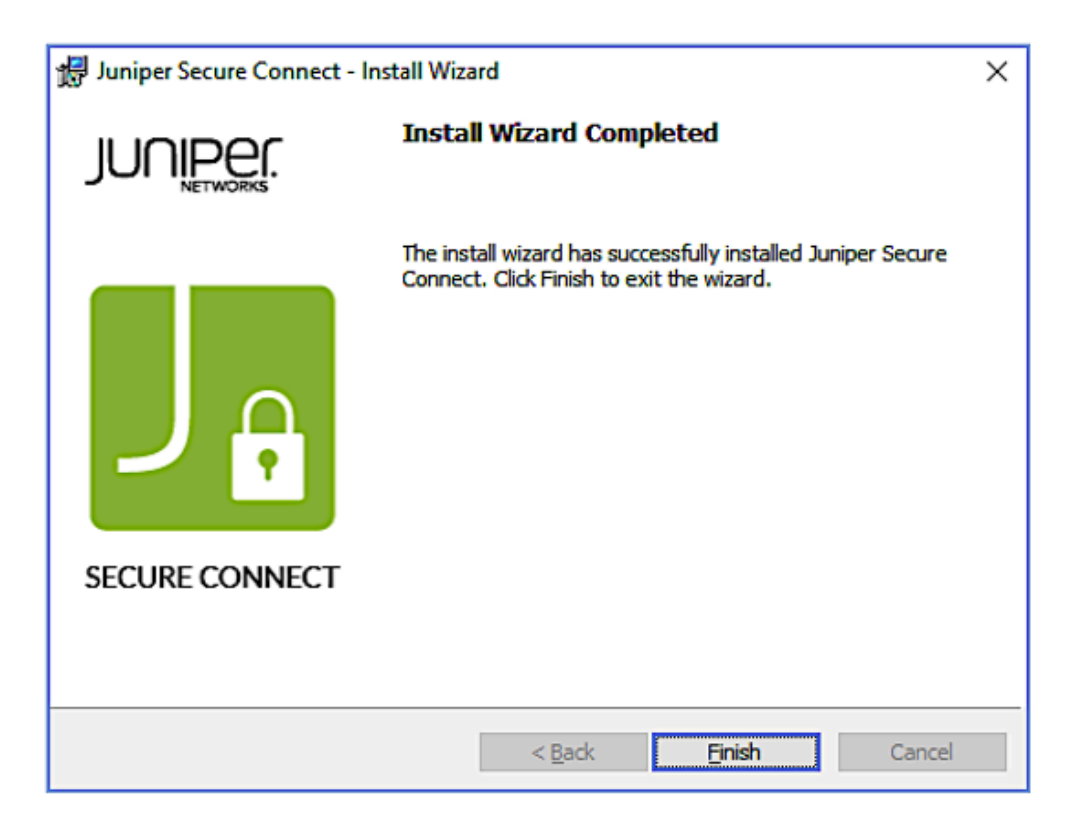

Congratulations! The Juniper Secure Connect application is successfully installed on your Windows machine.

### Establishing a Connection from Juniper Secure Connect Client (Windows)

7. To use the application, you must first restart your system. See Figure 8.

Figure 8: System Restart Notification

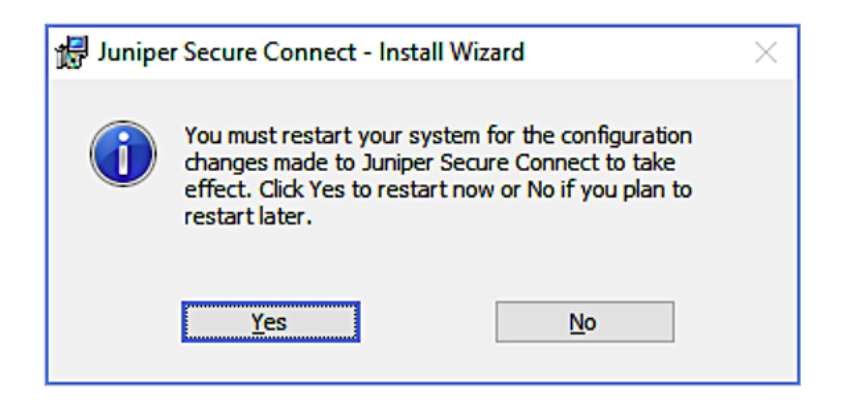

8. You can now launch the Juniper Secure Connect and enter the **Gateway Address** URL to connect with the SRX Series Firewall. Figure 9 shows an example to enter the gateway address to the SRX Series Firewall.

You can also enter a fully qualified domain name (FQDN) in the **Gateway Address** URL to connect with the SRX Series Firewall. For example: <u>https://vpn.juniper.net</u>. After entering the gateway address, click the connection toggle button to establish connection manually to the destination system. You can also select **Connection > Connect** from the menu bar to manually establish a VPN connection. When the connection is established successfully, the application window minimizes in the task bar.

Figure 9: Launch Juniper Secure Connect

| a Jumper Secure Connect                                                   |                            |                                            | - 0                  | ×        |
|---------------------------------------------------------------------------|----------------------------|--------------------------------------------|----------------------|----------|
| Connection View                                                           | Help                       |                                            |                      |          |
| Connection Profile                                                        | :                          |                                            | Connectio            | on:      |
| New connection                                                            |                            | ~                                          |                      | 0        |
| Gateway Address:                                                          |                            |                                            |                      |          |
| https://12.12.12.12                                                       | 2                          |                                            |                      | ×        |
|                                                                           |                            |                                            | F                    | ŗ        |
|                                                                           |                            |                                            |                      |          |
| PIN                                                                       | ۲                          | 2 🔎                                        |                      |          |
| PIN                                                                       |                            | 8 2                                        | JUU                  |          |
| PIN<br>Statistics:                                                        |                            | & <u>/</u>                                 | JUU                  |          |
| PIN<br>Statistics:<br>Time online:                                        | 00:03:25                   | Timeout (sec):                             | JUNE<br>0 sec        |          |
| Statistics:<br>Time online:<br>Data (Tx) in KByte:                        | 00:03:25<br>39.86          | Timeout (sec):<br>Direction:               | JUNE<br>0 sec<br>out | <u>e</u> |
| Statistics:<br>Time online:<br>Data (Tx) in KByte:<br>Data (Rx) in KByte: | 00:03:25<br>39.86<br>12.61 | Timeout (sec):<br>Direction:<br>Link Type: | 0 sec<br>out<br>LAN  | Per      |

The following link provides a quick display of additional information about your remote access connection GUI Elements.

https://www.juniper.net/documentation/us/en/software/secure-connect/secure-connect-user-guide/topics/concept/explore-juniper-secure-connect-macos.html

## Monitoring Remote Sessions on the vSRX

You can use the J-Web interface to monitor the existing remote access VPN connection. To do this, navigate to **Monitor > Network > IPsec VPN** page. Figure 1 shows the sample IPsec VPN page under monitoring menu option.

Figure 1: Monitor IPsec VPN Page

| The taston V Clar SA V C                                                                                                    |
|----------------------------------------------------------------------------------------------------|
| Katua     IPvec Soft Life     NE Index     IPvec Index     Topology     2140 seconds     1983528     07708078     Remote Access Quirper Se |
|                                                                                                    |
|                                                                                                    |
|                                                                                                    |
|                                                                                                    |
|                                                                                                    |

The **IPsec VPN** page displays IKE/IPsec configuration, Security associations (SA), and IPsec statistics information.

See Monitor IPsec VPN for more details.

You can also view J-Web Dashboard to get the status and count of IKE peers as shown in Figure 2. Hover over the sections in the widget, to view the IKE peers count with VPN topology type. See Dashboard Overview .

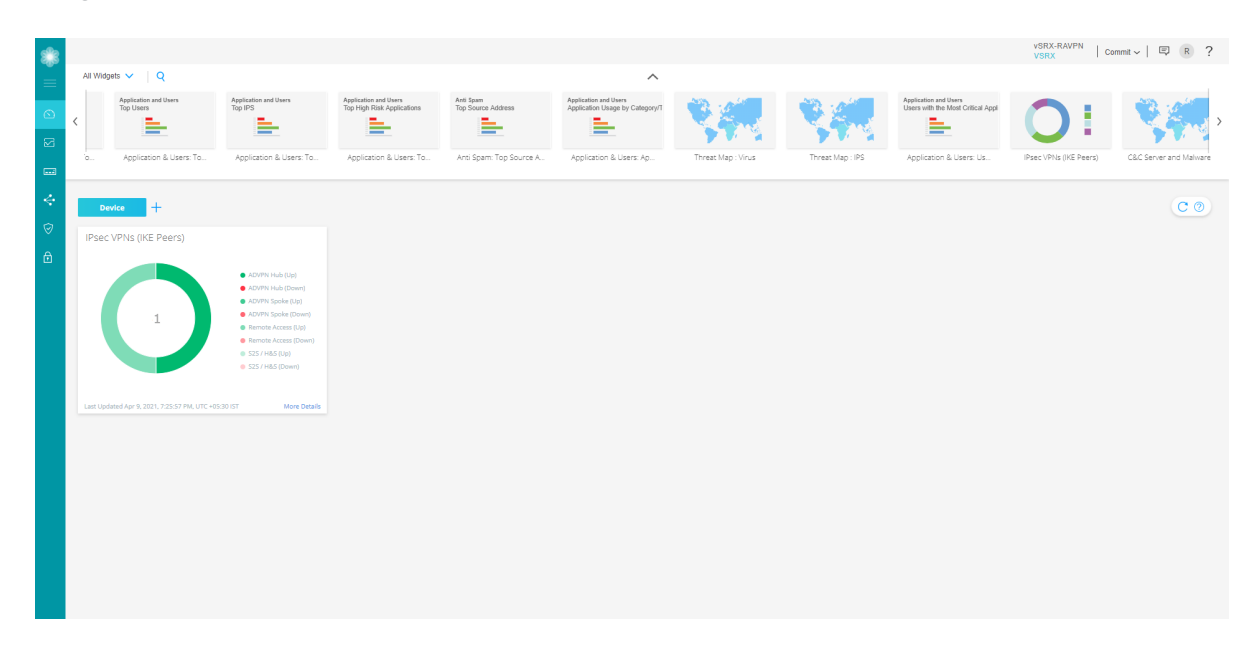

Figure 2: Sample IPsec VPNs (IKE Peers) Dashboard

## Check Junos OS Logs

You must configure syslog to save the syslog file on your device. Currently, J-Web does not support structured logs. Only unstructured logs are supported.

To view the system logs in J-Web interface, navigate to **Device Administration > Operations > Files** as shown below:

Figure 3: Files Page

| ۲  |                                                                                                    |   | Device Administration / Operations / Files                                                                                             |                                           |                                | Add Device to<br>Security Director Cloud             | jweb-srx5600-3 Commit<br>sRX5600     | ~  🗉        | ) (R    | ? |
|----|----------------------------------------------------------------------------------------------------|---|----------------------------------------------------------------------------------------------------|-------------------------------------------|--------------------------------|------------------------------------------------------|--------------------------------------|-------------|---------|---|
| ×  | Basic Settings                                                                                                 |   | Files ©                                                                                                    |                                           |                                |                                                      |                                      |             |         |   |
| ~  | User Management                                                                                                |   | Clean Up Files                                                                                                    |                                           |                                |                                                      |                                      |             |         | 1 |
|    | Certificate Management                                                                                         | > | If you are running low on storage space on your device                                                                                 | you can click on the "Clean Up Fil        | es" button below. By doing so  | the device will perform the following:               |                                      |             |         |   |
| 23 | Multi Tenancy                                                                                                  | > | Rotate your log files                                                                                                    |                                           |                                |                                                      |                                      |             |         |   |
|    | License Management                                                                                             |   | <ul> <li>Delete log files in /var/log that are not currently b</li> <li>Delete temporary files in /var/tmp that have not b</li> </ul>  | eing written to<br>seen touched in 2 days |                                |                                                      |                                      |             |         |   |
| -  | ATP Management                                                                                                 | > | <ul> <li>Delete all crash files in /var/crash</li> <li>Delete all old software ".tgz files in /var/sw/pkg</li> </ul>                   |                                           |                                |                                                      |                                      |             |         |   |
| *  | Operations                                                                                                    | ~ | Alternatively, you can click on the "File Type" group nan                                                                              | ne below to manually download and         | d delete individual files.     |                                                      |                                      |             |         |   |
| _  | Files                                                                                                    |   |                                                                                                    |                                           |                                |                                                      |                                      |             |         |   |
| A  | Reboot                                                                                                    |   | Designed the cross                                                                                                    |                                           |                                |                                                      |                                      |             |         |   |
| A  | Snapshot                                                                                                    |   | Clean Up Faes                                                                                                    |                                           |                                |                                                      |                                      |             |         |   |
|    | Software Management                                                                                            | > | Download and Delete Files                                                                                                    |                                           |                                |                                                      |                                      |             |         |   |
|    | Configuration Manage                                                                                           | > |                                                                                                    |                                           |                                |                                                      |                                      |             |         |   |
|    | Alarm Management                                                                                               | > | File Type                                                                                                    | Directory                                 | Usage                          |                                                      |                                      |             |         |   |
|    | Tools                                                                                                    | > | Loo.Elles                                                                                                    | /vat/log                                  | 61M                            |                                                      |                                      |             |         |   |
|    | Reset Configuration                                                                                            |   | Temporary Files                                                                                                    | /vat/tmp                                  | 126                            |                                                      |                                      |             |         |   |
|    | AND STREET, STREET, STREET, STREET, STREET, STREET, STREET, STREET, STREET, STREET, STREET, STREET, STREET, ST |   | Jailed Temporary Files (install, Log. etc)                                                                                             | /varijali/tmp                             | 88K                            |                                                      |                                      |             |         |   |
|    |                                                                                                    |   |                                                                                                    |                                           |                                |                                                      |                                      |             |         |   |
|    |                                                                                                    |   | Crash (Core) Files                                                                                                    | Naticrash                                 | 4.0K                           |                                                      |                                      |             |         |   |
|    |                                                                                                    |   | Database.files                                                                                                    | /varidb                                   | 8.6M                           |                                                      |                                      |             |         |   |
|    |                                                                                                    |   | Jail Log Files                                                                                                    | /varijali/log                             | 13M                            |                                                      |                                      |             |         |   |
|    |                                                                                                    |   | Delete Backup JUNOS Package<br>JUNOS normally keeps a copy of the previous software<br>Backup JUNOS Peckage Name 21.01.20210406.0.1529 | installation in case you want to rev      | vert to it. This backup can be | deleted if your compact flash is becoming full. To o | lelete the old package file, click o | on the link | , below |   |

The default logs files and trace options are automatically created under /var/log folder.

You can view the stream (traffic or routing engine) logs by navigating to **Monitor > Events > IPsec VPN** page.

## Check Juniper Secure Connect Application Logs

#### WINDOWS

Following are the steps to check the Juniper Secure Connect application logs on a Windows device:

1. The log is continuously active in the background, even if the log window is not open. All the relevant Juniper Secure Connect communication events are displayed and saved for one week per operation day, in a log file. The files older than seven online days are automatically deleted.

The log file is generated automatically in the installation directory under the Log folder when the communication process is completed. The log file is named in NCPyymmdd.LOGformat, where yy=year, mm=month, and dd=date. Select **Help > Logbook** to view the log messages in the log book page.

You can change the storage time for log files using the **Extended Log Settings** option. You can open and analyze the log files using a text editor.

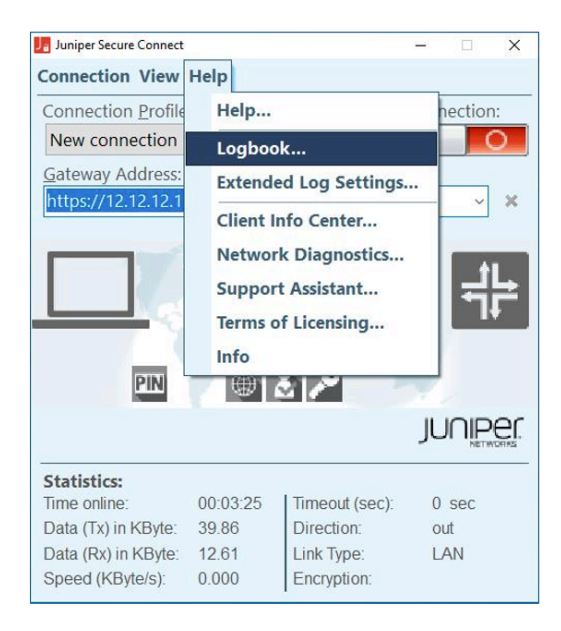

Figure 4: Logbook Menu Option

Figure 5: Log Message Display

| Ja Log Book                                                                                                    |     |             | ×      |
|----------------------------------------------------------------------------------------------------|-----|-------------|--------|
| 7/16/2020 2:03:50 PM - MONITOR: Config download - Logout success 7/16/2020 2:03:50 PM - MONITOR: Config download - Logout - new configuration import 7/16/2020 2:03:51 PM - system: Setting NCP virtual adapter linkstatus=0,laststate=0. 7/16/2020 2:03:51 PM - ncpadapter: reset IP adapter properties 7/16/2020 2:03:51 PM - ncpadapter: reset ipv4 properties, manual=0 7/16/2020 2:03:51 PM - ncpadapter: reset ipv4 properties, manual=0 7/16/2020 2:03:51 PM - ncpadapter: reset ipv4 properties, manual=0 7/16/2020 2:03:51 PM - ncpadapter: reset ipv4 properties, manual=0 7/16/2020 2:03:51 PM - ncpadapter: reset ipv4 properties, manual=0 7/16/2020 2:03:51 PM - ncpadapter: reset ipv4 properties, manual=0 7/16/2020 2:03:51 PM - ncpadapter: reset ipv4 properties, manual=0 7/16/2020 2:03:51 PM - ncpadapter: reset ipv4 properties, manual=0 7/16/2020 2:03:51 PM - ncpadapter: reset IP adapter properties 7/16/2020 2:03:51 PM - ncpadapter: reset IP adapter properties 7/16/2020 2:03:51 PM - ncpadapter: reset IP adapter properties 7/16/2020 2:03:51 PM - ncpadapter: reset IP adapter properties 7/16/2020 2:03:51 PM - ncpadapter: reset IP adapter properties 7/16/2020 2:03:51 PM - ncpadapter: reset IP adapter properties 7/16/2020 2:03:51 PM - ncpadapter: reset IP adapter properties 7/16/2020 2:03:51 PM - ncpadapter: reset ipv4 properties, manual=0 7/16/2020 2:03:51 PM - ncpadapter: reset ipv4 properties, manual=0 7/16/2020 2:03:51 PM - ncpadapter: reset ipv4 properties, manual=0 7/16/2020 2:03:51 PM - ncpadapter: reset ipv4 properties, manual=0 7/16/2020 2:03:51 PM - ncpadapter: reset ipv4 properties, manual=0 7/16/2020 2:03:51 PM - Ncpadapter: reset ipv4 properties, manual=0 7/16/2020 2:03:51 PM - Ncpadapter: reset ipv4 properties, manual=0 7/16/2020 2:03:51 PM - Ncpadapter: reset ipv4 properties, manual=0 7/16/2020 2:03:51 PM - Ncpadapter: reset ipv | ted |             | ~      |
| Stop logging                                                                                                    | Sho | w search (C | trl+F) |
| Clear Screen Help                                                                                                    |     | Close       |        |

2. From the menu bar, click **Help** and then select **Extended Log Settings**.

Figure 6: Extended Log Settings Menu Option

| Ja Juniper Secure                | Ja Juniper Secure Connect — |                |                          |     |          |  |  |
|----------------------------------|-----------------------------|----------------|--------------------------|-----|----------|--|--|
| Co <u>n</u> nection <u>V</u> iew | <u>H</u> elp                |                |                          |     | _        |  |  |
| Connection Profile               |                             | <u>H</u> elp.  |                          |     | tion:    |  |  |
| New connection                   |                             | Logb           | ook                      |     |          |  |  |
| Gateway Address:                 |                             | Exter          | nded Log <u>S</u> etting | gs  | L .      |  |  |
| [UKL]                            |                             | Clien          | t Info C <u>e</u> nter   |     | ř        |  |  |
|                                  |                             | <u>N</u> etw   | ork Diagnostics          |     | AT       |  |  |
|                                  |                             | Supp           | ort <u>A</u> ssistant    |     | #2       |  |  |
| Plea                             |                             | <u>T</u> erm   | s of Licensing           |     | L¥.      |  |  |
|                                  |                             | <u>I</u> nfo   |                          |     |          |  |  |
| PIN                              | 6                           | ₩ [            |                          | 11  |          |  |  |
|                                  |                             |                |                          | JUC | NETWORKS |  |  |
| Statistics:                      |                             |                |                          |     |          |  |  |
| Time online:                     | 00:00                       | :00            | Timeout (sec):           | 0 s | ec       |  |  |
| Data (Tx) in Byte:               | 0                           | D Direction: - |                          |     |          |  |  |
| Speed (KByte/s):                 | 0.000                       |                | Encryption:              | -   |          |  |  |

3. Enable all options by selecting all the check boxes, and then click OK.

Figure 7: Extended Log Settings

| Extended Log Settings                                                                                   |                     |      |      |         |
|----------------------------------------------------------------------------------------------------|---------------------|------|------|---------|
| Client VPN and Dialing Service                                                                          | •                   |      |      |         |
| ☑ Enable driver full trace                                                                              |                     |      |      | Restart |
| Maximum log entries retentio                                                                            | n period:           | 7    | days |         |
| Client PKI Support                                                                                      |                     |      |      |         |
| ⊠ Enable extended PKI logs (P<br>⊠ Enable extended PKI interfa                                          | 'Kl)<br>ce logs (Ga | ICC) |      | Restart |
| Applications                                                                                            |                     |      |      |         |
| <ul> <li>☑ Client Monitor</li> <li>☑ Client Command line tool</li> <li>□ Credential Provider</li> </ul> |                     |      |      |         |
| More information                                                                                        |                     |      |      |         |
|                                                                                                    |                     |      |      |         |
|                                                                                                    |                     |      |      |         |
|                                                                                                    |                     |      |      |         |
|                                                                                                    |                     |      |      |         |
|                                                                                                    | Help                |      | OK   | Cancel  |

4. Open the logbook and check for any log messages that indicate the problem. If you cannot resolve your issue based upon the log messages, start the Support Assistant by clicking **Help** and then selecting **Support Assistant**. The Support Assistant collects all the required data.

Figure 8: Support Assistant Menu Option

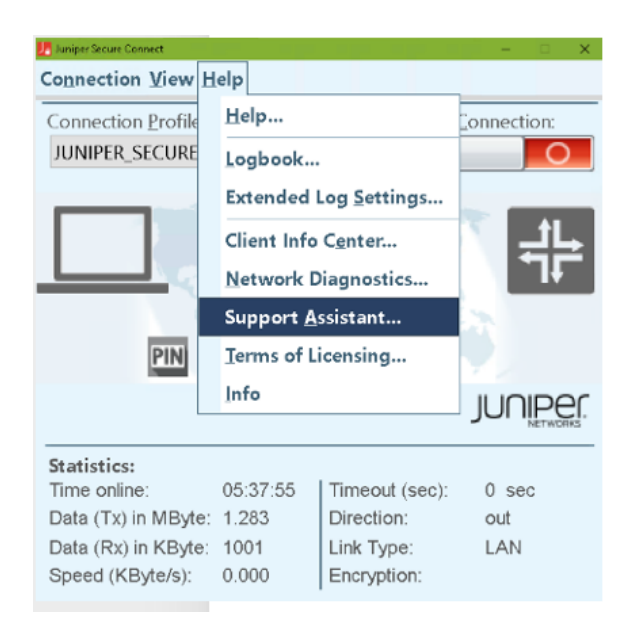

5. Click **Add** to attach any additional files, and then click **Next**. The **Save archive file** page opens.

Figure 9: Save Archive File

| Save archive file                             |                                      |
|-----------------------------------------------|--------------------------------------|
| Please choose the directory and               | enter the name for the archive file. |
|                                               |                                      |
|                                               |                                      |
| Archive file:                                 |                                      |
| Archive file:<br>C:\Users\Administrator\Deskt | op\JuniperSecureConnect.zip          |
| Archive file:<br>C:\Users\Administrator\Deskt | op\JuniperSecureConnect.zip          |
| Archive file:<br>C:\Users\Administrator\Deskt | op\JuniperSecureConnect.zip          |

Figure 10: Log Files List

| Support Assistant                                                                           |              | $\times$ |
|---------------------------------------------------------------------------------------------|--------------|----------|
| Summary of files                                                                            | JUNP         | er.      |
| The following table lists all the collected files to be sent. Files can be rem if required. | ioved or add | led      |
| File name                                                                                   | Size         | ^        |
| C:\Users\Administrator\AppData\Local\Temp\JuniperSecureConnect\                             | 3 KB         |          |
| C:\ProgramData\Juniper\SecureConnect\data\ncp.db                                            | 1 KB         |          |
| C:\ProgramData\Juniper\SecureConnect\log\ncp200624.log                                      | 73 KB        |          |
| C:\ProgramData\Juniper\SecureConnect\log\ncp200625.log                                      | 19 KB        |          |
| C:\ProgramData\Juniper\SecureConnect\log\ncp200630.log                                      | 34 KB        |          |
| C:\ProgramData\Juniper\SecureConnect\log\ncp200702.log                                      | 40 KB        |          |
| C\ProgramData\luniner\SecureConnect\log\ncn200707.log                                       | 81 KB        | *        |
| Add Remove Show                                                                             |              |          |
|                                                                                             |              |          |
| < Back Next >                                                                               | Can          | cel      |

6. Select the **Only create the archive file** option button. Then, click **Next**.

Figure 11: Create Only Archive File

| Support Assistant                                                                                    | ×                  |
|----------------------------------------------------------------------------------------------------|--------------------|
| Create archive                                                                                       | JUNIPER            |
| Should the archive file be sent directly to the support via e-mail or the creation or only stored?   | rweb browser after |
| <ul> <li>Create archive file and send it to support</li> <li>Only create the archive file</li> </ul> |                    |
|                                                                                                    |                    |
|                                                                                                    |                    |

< Back

Next >

Cancel

After the archival process is completed, Juniper Secure Connect displays the archived file location.

Figure 12: Successful Creation of Log Files Archival

7. Click Finish.

#### MACOS

1. Select Log > Logbook through the Juniper Secure Connect application menu to open the logbook.

Figure 13: Logbook Menu Option

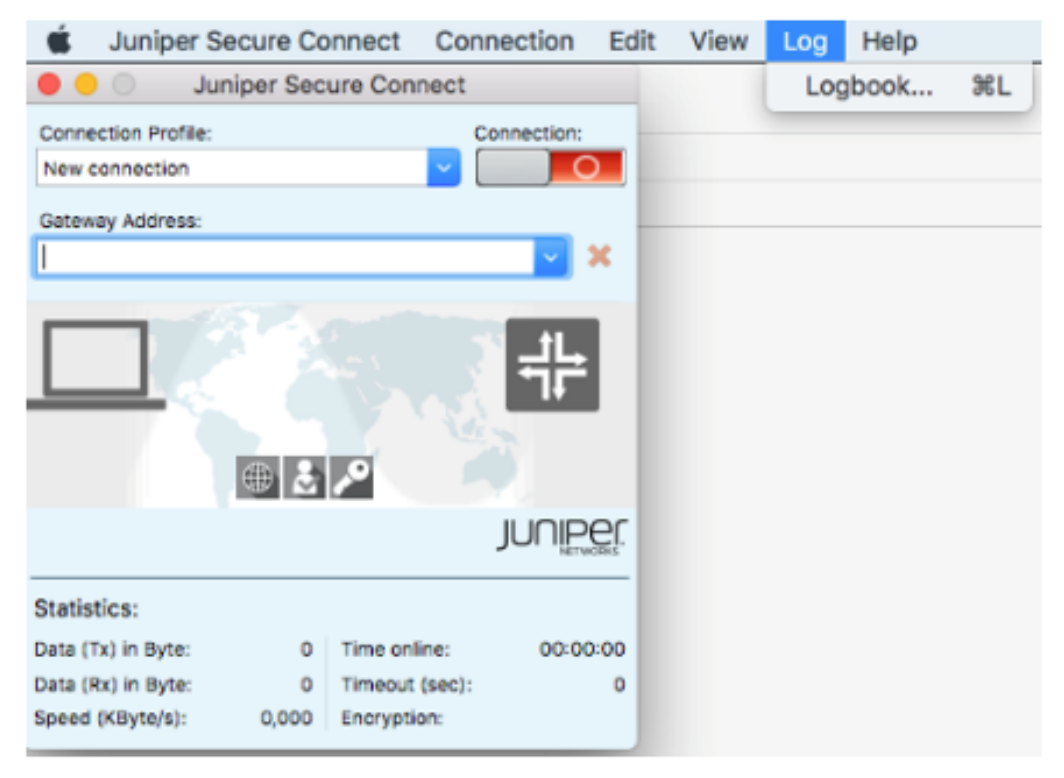

Check for any log messages that indicate the problem.

| <ul> <li>Juniper Secure Connect</li> <li>Connection</li> <li>Edit</li> </ul> | View Log Help                                                                                                    |       |
|------------------------------------------------------------------------------|----------------------------------------------------------------------------------------------------|-------|
| O O Juniper Secure Connect                                                   | 😑 🛢 Log Book                                                                                                    |       |
| Connection Profile Connection                                                |                                                                                                    |       |
| New connection                                                               | 06.07.20 17:17.27 CetCtgOlntos - No savet download intos available<br>06.07.20 17:17.27 CetCtgOlntos - No savet download intos available                                                                                                    |       |
| Getneway Address:                                                            | 08.07.20 1717.28 GerClipDintis - No savet download into available<br>08.07.20 1717.28 GerClipDintos - No savet download into available<br>08.07.20 1717.29 System; boparams, path-Ubany/Splotation Support/JuniperSecureConnect/picparams.dat<br>08.07.20 1717.29 System; Comparation, path-Ubany/Splotation Support/JuniperSecureConnect/picparams.dat<br>08.07.20 1717.29 System; Communic Germanicostem; 0                                                                              |       |
|                                                                              | DB 07 20 17:17.29 Byettem: Tike open Thometock, path-vL8zary/Application SupportJuniper/SecureConnectingphone.dg<br>06:07.20 17:17.29 Lucemes Installed as a Millicense.<br>08:07.20 17:17.29 Lucemes: Oent Vension - 20<br>08:07.20 17:17.29 System: Setting NCP virual adapter Inixistatus=0, lastistate=0.<br>08:07.20 17:17.29 Inpadapter: reset IP adapter properties<br>06:07.20 17:17.29 Inpadapter: reset Ip-4 properties.<br>06:07.20 17:17:29 Inpadapter: reset Ip-4 properties. |       |
|                                                                              |                                                                                                    |       |
| Statutics                                                                    |                                                                                                    |       |
| Data (1c) in Byte: 0 Time online: 00.00.00                                   |                                                                                                    |       |
| See (Kbrah) 0.000 Encretion                                                  |                                                                                                    |       |
|                                                                              |                                                                                                    |       |
|                                                                              | Clear Screen Save as                                                                                                    | Close |

Figure 14: Displaying Log Information

 If you are not able to resolve the issue, save this log message into a file with the ncpmonlog.txt filename. Copy the file ncpphone.cfg to the same location where you saved the logbook file /Library/Application Support/Juniper/SecureConnect/ncpphone.cfg. 3. To locate the ncpphone.cfg file, open the Finder and select Go in the menu bar and at the same time press down the "Option" key on your keyboard.

| É    | Finder | File | Edit | View | Go | Window      | Help  |             |
|------|--------|------|------|------|----|-------------|-------|-------------|
|      |        |      |      |      | Ba | ck          |       | ¥[          |
|      |        |      |      |      | Fo | rward       |       | 第]          |
|      |        |      |      |      | En | closing Fol | der   | 187         |
|      |        |      |      |      |    | Recents     |       | 企業F         |
|      |        |      |      |      | ß  | Document    | s     | <b>企業O</b>  |
|      |        |      |      |      |    | Desktop     |       | 企業D         |
| - AL |        |      |      |      | 0  | Download    | S     | ₹#L         |
|      |        |      |      |      | Û  | Home        |       | 企業H         |
|      |        |      |      |      |    | Library     |       |             |
|      |        |      |      |      | 0  | Computer    | 9     | 仓業C         |
|      |        |      |      |      | 0  | AirDrop     |       | 企業R         |
| li   |        |      |      |      | 0  | Network     |       | <b>☆</b> ೫K |
|      |        |      |      |      | 0  | iCloud Driv | ve    | <b>企業</b>   |
|      |        |      |      |      | A  | Application | ns    | ΰ₩А         |
|      |        |      |      |      | R  | Utilities   |       | <b>☆業U</b>  |
|      |        |      |      |      | Re | cent Folde  | rs    | •           |
|      |        |      |      |      | Go | to Folder   |       | 企業G         |
|      |        |      |      |      | Co | nnect to S  | erver | ЖK          |

Figure 15: Open File Library

The directory location where the Juniper Secure Connect files are saved is displayed.

| E SecureConnect                                                                 |                                                                                                    |
|---------------------------------------------------------------------------------|----------------------------------------------------------------------------------------------------|
|                                                                                 |                                                                                                    |
| <ul> <li>ncppki.conf</li> <li>ncppki.conf.sam</li> <li>SecureConnect</li> </ul> | <ul> <li>arls</li> <li>cacerts</li> <li>certs</li> <li>crls</li> <li>Default.ini</li> <li>deutsch.dat</li> <li>english.dat</li> <li>ipcdel</li> <li>Juniper Secure Connect Uninstall.pkg</li> <li>libcrypto.1.0.0.dylib</li> <li>libcrypto.1.00.dylib</li> <li>libssl.1.00.dylib</li> <li>libssl.1.0.0.dylib</li> <li>NCP Tracer.app</li> <li>ncp.db</li> <li>ncprwsmac</li> <li>pathinfo.ini</li> <li>pkcparams.dat</li> <li>pkcparams.inf</li> <li>ProjectLogo.in_</li> <li>startncprwsmac.sh</li> </ul> |

Figure 16: Juniper Secure Connect Directory

#### ANDROID

Following are the steps to check the Juniper Secure Connect application logs on an Android device:

In the Juniper Secure Connect application menu, click the three vertical dots at the top right corner and select **Log** from the menu.

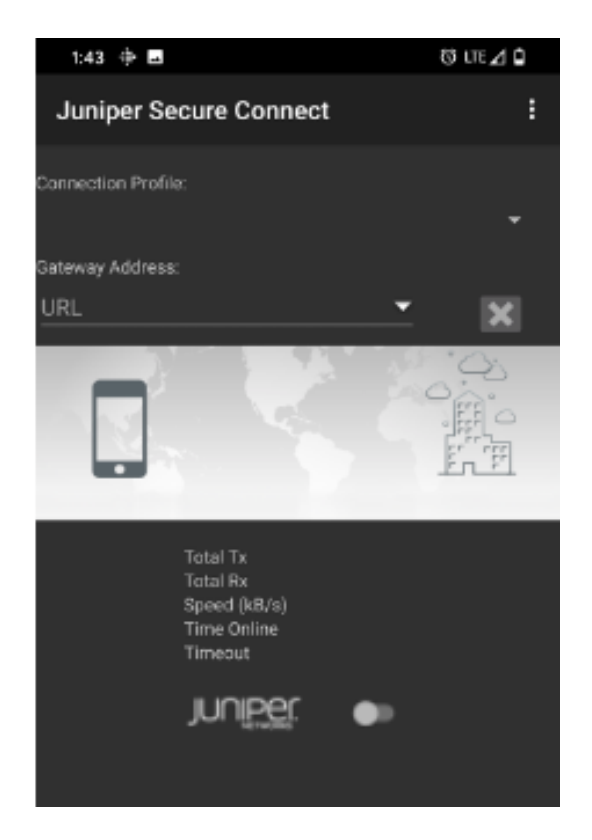

Figure 17: Juniper Secure Connect Application Screen
Figure 18: Log Menu Option

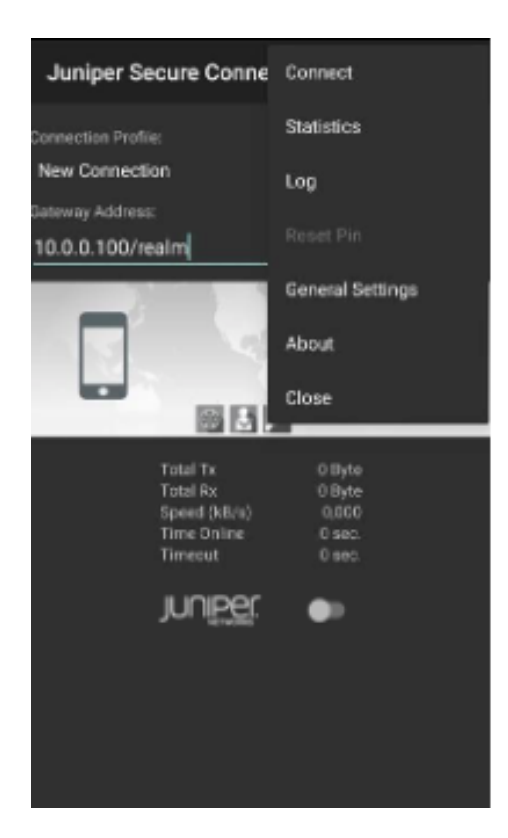

## The log output window appears, displaying the log messages.

Figure 19: Displaying Log Information

| Juniper Secure Connect                                  |                    |                                           |     |  |
|---------------------------------------------------------|--------------------|-------------------------------------------|-----|--|
| Log Output:                                             |                    |                                           |     |  |
| 09.07.20 13:43:39                                       | certifie           | cate configuration dropped                | d   |  |
| 09.07.20 13:43:40                                       | System:            | pkcparams, path=./                        |     |  |
| pkcparams.dat<br>09.07.20 13:43:40<br>09.07.20 13:43:40 | Crypto:<br>System: | Init - OpenSSL initialize<br>Client using | ed  |  |
| OperatingSystem -<br>09.07.20 13:43:40                  | O<br>System:       | File open Phonebook,                      |     |  |
| path=./ncpphone.cf                                      | g                  |                                           |     |  |
| 09.07.20 13:43:40<br>rev47994                           | Juniper            | Secure Connect V5.10 Buil                 | ld  |  |
| 09.07.20 13:43:40<br>license                            | License            | : Installed as a full                     |     |  |
| 09.07.20 13:43:40                                       | License            | : Oem Version - 20                        |     |  |
| 09.07.20 13:43:40                                       | System:            | Setting NCP virtual adapt                 | ter |  |
| linkstatus=0.lasts                                      | tate=0.            |                                           |     |  |
| 09.07.20 13:43:40                                       | ncnadap            | ter: reset IP adapter                     |     |  |
| properties                                              |                    |                                           |     |  |
| 09.07.20 13:43:40                                       | ncpadapt           | ter: reset ipv4                           |     |  |
| properties, ip4adr=                                     | 0.0.0.0            |                                           |     |  |
| 09.07.20 13:44:08                                       | prefere            | nce change: show service                  |     |  |
| notifications                                           |                    | -                                         |     |  |
| 09.07.20 13:44:24                                       | System:            | Disconnect cause - Manual                 | 1   |  |
| Disconnect.                                             |                    |                                           |     |  |
| 09.07.20 13:44:24                                       | System:            | Disconnect cause - Manual                 | 1   |  |
| Disconnect.                                             |                    |                                           |     |  |
| 09.07.20 13:44:36                                       | certifi            | cate configuration dropped                | d   |  |
| (license)                                               |                    |                                           |     |  |
| 09.07.20 13:44:36                                       | System:            | pkcparams, path=./                        |     |  |
| pkcparams.dat                                           |                    |                                           |     |  |
| 09.07.20 13:44:36                                       | Crypto:            | Init - OpenSSL initialize                 | ed  |  |
| 09.07.20 13:44:36                                       | System:            | Client using                              |     |  |
| OperatingSystem -                                       | 0                  |                                           |     |  |
| 09.07.20 13:44:36                                       | System:            | File open Phonebook,                      |     |  |
| path=./ncpphone.cf                                      | g                  |                                           |     |  |
| 09.07.20 13:44:36                                       | Juniper            | Secure Connect V5.10 Bui.                 | Id  |  |
| rev47994                                                |                    | Trate11ad as a 6.31                       |     |  |
| 09.07.20 13:44:36                                       | License            | : installed as a full                     |     |  |
| 11cense.                                                | 1.1.1.1.1.1.1      | Den Verseine DD                           |     |  |
| 09.07.20 13:44:36                                       | License            | Cotting NCD vistual adapt                 | tor |  |
| 1 inkstatus-0 lasts                                     | system:            | Secting NCP VIPtual adapt                 | Ler |  |
| TTHKSCGC02-0,18505                                      | Late-V.            |                                           |     |  |

## IOS

The log is continuously active in the background, even if the log window is closed. All the relevant Juniper Secure Connect communication events are saved in the log file. Navigate to **Diagnostics > Debugging > Error Log** to view the log messages. Click on the export icon right on top of the screen to send the log file through the offered applications.

Figure 20: Log Messages

| 19:12 🕫                                                                                                    |                                                                                                    | .ul 穼                                                        |   |
|----------------------------------------------------------------------------------------------------|----------------------------------------------------------------------------------------------------|--------------------------------------------------------------|---|
| Contraction Contraction Contractic Contractic Contr                                                                                                    | φ                                                                                                    | Ŵ                                                            | Û |
| NOTIFY_MSG_R_U_HERE : 36136<br>19:11:06 lks: ConRel=1, NOTIFY : Juniper<br>NOTIFY_MSG_R_U_HERE : 36136<br>19:11:16 lks: ConRel=1, NOTIFY : Juniper<br>NOTIFY_MSG_R_U_HERE : 36136<br>19:11:17 lks: ConRel=1, NOTIFY : Juniper<br>NOTIFY_MSG_R_U_HERE_ACK : 36137<br>19:11:27 lks: ConRel=1, NOTIFY : Juniper<br>NOTIFY_MSG_R_U_HERE : 36136<br>19:11:17 lks: ConRel=1, NOTIFY : Juniper<br>NOTIFY_MSG_R_U_HERE : 36136<br>19:11:27 lks: ConRel=1, NOTIFY : Juniper<br>NOTIFY_MSG_R_U_HERE : 36136<br>19:11:27 lks: ConRel=1, NOTIFY : Juniper<br>NOTIFY_MSG_R_U_HERE : 36136<br>19:11:27 lks: ConRel=1, NOTIFY : Juniper<br>NOTIFY_MSG_R_U_HERE : 36136<br>19:11:27 lks: ConRel=1, NOTIFY : Juniper<br>NOTIFY_MSG_R_U_HERE : 36136<br>19:11:27 lks: ConRel=1, NOTIFY : Juniper<br>NOTIFY_MSG_R_U_HERE : 36136<br>19:11:37 lks: ConRel=1, NOTIFY : Juniper<br>NOTIFY_MSG_R_U_HERE : 36136<br>19:11:37 lks: ConRel=1, NOTIFY : Juniper<br>NOTIFY_MSG_R_U_HERE : 36136<br>19:11:37 lks: ConRel=1, NOTIFY : Juniper<br>NOTIFY_MSG_R_U_HERE : 36136<br>19:11:37 lks: ConRel=1, NOTIFY : Juniper<br>NOTIFY_MSG_R_U_HERE : 36136<br>19:11:37 lks: ConRel=1, NOTIFY : Juniper<br>NOTIFY_MSG_R_U_HERE : 36136<br>19:11:37 lks: ConRel=1, NOTIFY : Juniper<br>NOTIFY_MSG_R_U_HERE : 36136<br>19:11:53 lks: ConRel=1, NOTIFY : Juniper<br>NOTIFY_MSG_R_U_HERE : 36136<br>19:11:53 lks: ConRel=1, NOTIFY : Juniper<br>NOTIFY_MSG_R_U_HERE : 36136<br>19:11:53 lks: ConRel=1, NOTIFY : Juniper<br>NOTIFY_MSG_R_U_HERE : 36136<br>19:11:53 lks: ConRel=1, NOTIFY : Juniper<br>NOTIFY_MSG_R_U_HERE : 36136<br>19:11:53 lks: ConRel=1, NOTIFY : Juniper<br>NOTIFY_MSG_R_U_HERE : 36136<br>19:11:53 lks: ConRel=1, NOTIFY : Juniper<br>NOTIFY_MSG_R_U_HERE : 36136<br>19:11:53 lks: ConRel=1, NOTIFY : Juniper<br>NOTIFY_MSG_R_U_HERE : 36136<br>19:11:53 lks: ConRel=1, NOTIFY : Juniper<br>NOTIFY_MSG_R_U_HERE : 36136<br>19:11:58 lks: ConRel=1, NOTIFY : Juniper<br>NOTIFY_MSG_R_U_HERE : 36136<br>19:11:58 lks: ConRel=1, NOTIFY : Juniper<br>NOTIFY_MSG_R_U_HERE : 36136<br>19:11:58 lks: ConRel=1, NOTIFY : Juniper<br>NOTIFY_MSG_R_U_HERE : 36136<br>19:11:58 lks: ConRel=1, NOTIFY : Juniper<br>NOTIFY_MSG_R_U_HERE : 36137<br>19:11:58 lks: ConRel=1, N | : SENT :<br>: RECEIVE<br>: SENT :<br>: RECEIVE<br>: SENT :<br>: RECEIVE<br>: SENT :<br>: SENT :<br>: RECEIVE<br>: SENT :<br>: RECEIVE<br>: RECEIVE<br>: SENT :<br>: RECEIVE<br>: SENT :<br>: SENT :<br>: RECEIVE<br>: SENT :<br>: RECEIVE<br>: SENT :<br>: SENT :<br>: SENT | ED :<br>ED :<br>ED :<br>ED :<br>ED :<br>ED :<br>ED :<br>ED : |   |
| NOTIFY_MSG_R_U_HERE : 36136<br>19:12:08 lke: ConRef=1, NOTIFY : Juniper                                                                                                    | RECEIVE                                                                                                    | ED :                                                         |   |
| Home Diagnostics                                                                                                    |                                                                                                    | (i)<br>Info                                                  |   |
|                                                                                                    | _                                                                                                    |                                                              |   |

## **Recent Knowledge Base Articles**

KB79844- [SRX] How to Configure Juniper Secure Connect

KB80171- [SRX] JSC Doesn't Connect When Framed-IP-Netmask Attribute Isn't Configured on Radius

KB74733- [JSC] [SRX] How to create two or more Juniper Secure Connect VPNs using the same IP address.

KB77389- [SRX] Troubleshooting: Juniper Secure Connect Fails to Support More Than 2 Users on VPN Despite Applied License

KB71326- SRX GUI and Secure connect using same port for connectivity

KB78412- Maximum JSC connections per vSRX

KB73506- Unable to login via Juniper Secure Connect

KB74476- [SRX] Implementing Two-Factor Authentication with External App for SRX Juniper Secure Connect

KB76547- Certificate for J-Web administrative access

KB75847- Juniper Secure Connect (JSC) VPN app asks for a PIN to authenticate the user

KB75282- Which Operating Systems Support Juniper Secure Connect?

KB73398- Multi Factor Authentication with Juniper secure connect.

KB80402- JSC tunnel establishment works but drops when using HTTPS

KB80764- [SRX] How to Save Username and Password on Juniper Secure Connect Client

KB79204- vSRX not stacking remote-access-ipsec-vpn-client licenses.

KB80267- android login to jsc does not show all fields

KB72633- How to enable Split Tunnelling in Juniper Secure Connect

KB74733 - How to create two or more Juniper Secure Connect VPNs using the same IP address.

## Helpful Links

Juniper Secure Connect Official Documentation

https://www.juniper.net/documentation/product/us/en/juniper-secure-connect/

Get Yourself Familiar with Juniper Secure Connect Wizard on J-Web

https://www.juniper.net/documentation/us/en/software/secure-connect/secure-connect-administrator-guide/topics/topic-map/secure-connect-getting-started.html#id-get-yourself-familiar-with-juniper-secure-connect-wizard-on-jweb

Juniper Secure Connect User Guide

https://www.juniper.net/documentation/us/en/software/secure-connect/secure-connect-user-guide/index.html

Juniper Secure Connect Administrator Guide

https://www.juniper.net/documentation/us/en/software/secure-connect/secure-connect-administrator-guide/index.html

Video Tutorial on how to configure Juniper Secure Connect using J-WEB

https://www.youtube.com/watch?v=RsswMJcTDSg

Juniper Secure Connect Administrator Guide

https://www.juniper.net/documentation/us/en/software/secure-connect/secure-connect-administrator-guide/topics/topic-map/overview.html

Data Sheet for Juniper Secure Connect

https://www.juniper.net/content/dam/www/assets/datasheets/us/en/security/juniper-secure-connect-datasheet.pdf